# Nutrient Expert<sup>®</sup> for Wheat: USER MANUAL FOR SOUTH ASIA

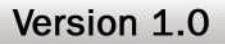

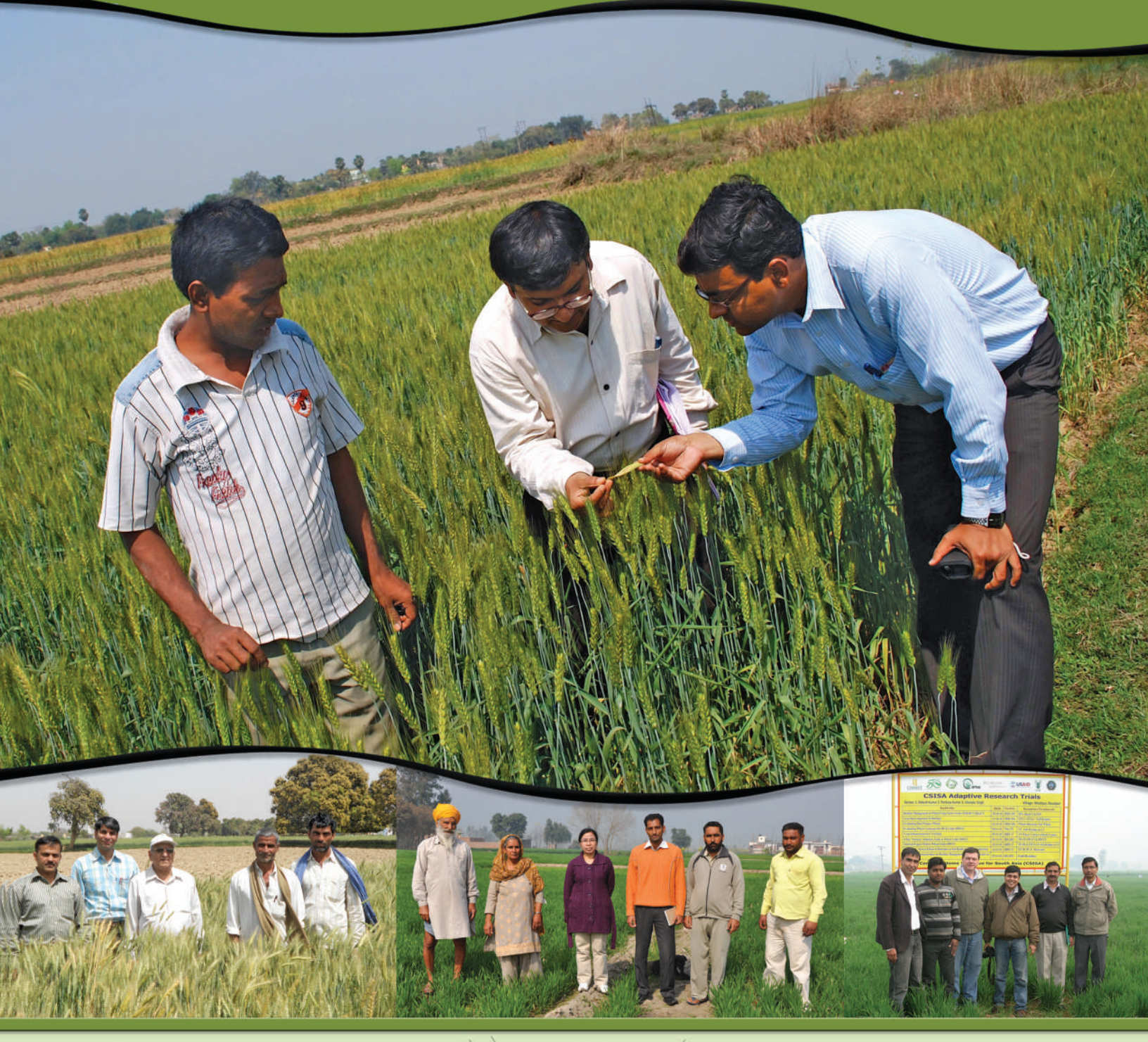

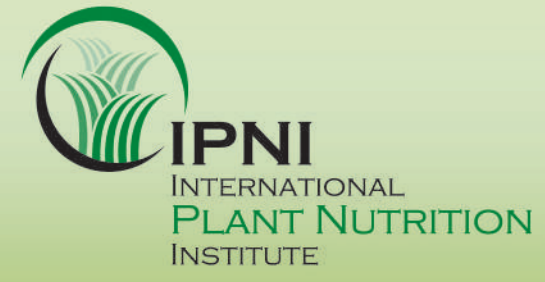

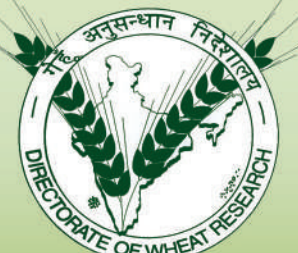

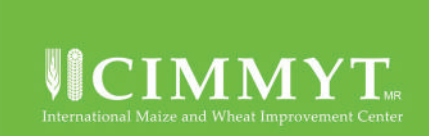

# Nutrient Expert<sup>®</sup> for Wheat: USER MANUAL FOR SOUTH ASIA

Version 1.0

Kaushik Majumdar<sup>1</sup> T. Satyanarayana<sup>1</sup> Mirasol Pampolino<sup>1</sup> Sudarshan Dutta<sup>1</sup> M. L. Jat<sup>2</sup> Ramesh Kumar Sharma<sup>3</sup> Gavin Sulewski<sup>1</sup> Adrian M. Johnston<sup>1</sup>

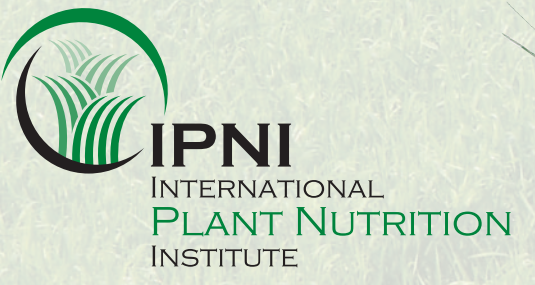

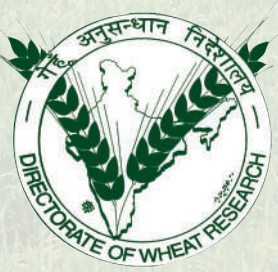

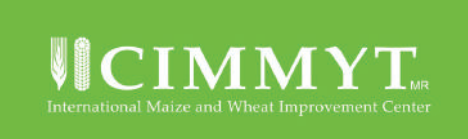

<sup>1</sup> International Plant Nutrition Institute (IPNI)

- <sup>2</sup> International Maize and Wheat Improvement Center (CIMMYT)
- <sup>3</sup> Directorate of Wheat Research (DWR), Karnal

## NUTRIENT EXPERT® FOR WHEAT: USER MANUAL FOR SOUTH ASIA – A 4R NUTRIENT STEWARDSHIP RESOURCE

This manual is consistent with the 4R Nutrient Stewardship concept that defines the right source, rate, time, and place for plant nutrient application as those producing the economic, social, and environmental outcomes desired by all stakeholders to the soil-plant ecosystem.

For more details on 4R Nutrient Stewardship visit www.ipni.net/4R

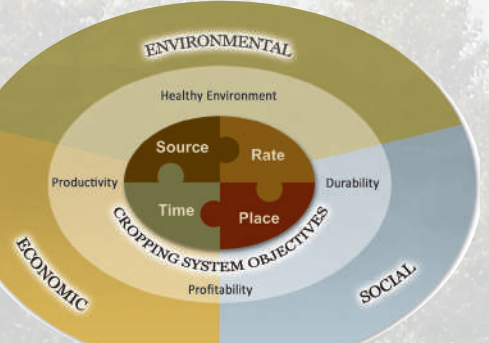

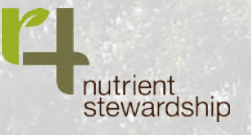

# Nutrient Expert<sup>®</sup> for Wheat

#### **SUGGESTED CITATION:**

Majumdar K, Satyanarayana T, Pampolino M, Dutta S, Jat ML, Sulewski G, and Johnston, AM. 2013. Nutrient Expert<sup>®</sup> for Wheat (version 1.1). A decision support tool for providing field specific fertilizer recommendations for wheat. International Plant Nutrition Institute, Gurgaon, Haryana, India.

© 2013. International Plant Nutrition Institute

#### **DISCLAIMER:**

The International Plant Nutrition Institute (IPNI) and the decision support tool do not endorse or promote specific fertilizers and do not guarantee the accuracy of an analysis labeled on commercial fertilizers. The tool assumes that the N,  $P_2O_5$ , and  $K_2O$  analysis labeled on a bag of organic or inorganic fertilizer accurately reflects the content of plant nutrients in the fertilizer. In addition to nutrients, many factors (e.g. climate, crop care, water management) affect wheat yield. IPNI and the tool do not guarantee a targeted attainable wheat yield with the provided nutrient management guidelines.

#### **LIMITS OF LIABILITY:**

Under no circumstances and under no legal theory, whether tort, contract, or otherwise, shall IPNI or any of its affiliates, officers, employees, or other representatives be liable to you or any other person for any direct, indirect, special, incidental, or consequential damages of any character including, without limitation, damages or loss of goodwill, work stoppage, computer failure or malfunction, or any and all other commercial damages or losses, specifically including damages to crops and soil resulting from the application of the software, or for any damages even if IPNI shall have been informed of the possibility of such damages, or for any claim by any other party. This limitation of liability shall not apply to liability for death or personal injury to the extent applicable law prohibits such limitation.

#### ACKNOWLEDGEMENTS

We acknowledge the following organizations for their contribution in the development and/or validation of the Nutrient Expert<sup>®</sup>:

Cereal Systems Initiative for South Asia (CSISA)

Indian Agricultural Research Institute (IARI), New Delhi

Project Directorate of Farming Systems Research, Modipuram, Uttar Pradesh

University of Agricultural Sciences (UAS), Dharwad, Karnataka

Birsa Agricultural University, Ranchi, Jharkhand

Bihar Agricultural University, Sabour, Bihar

Dr. B. R. Ambedkar University, Agra, Uttar Pradesh

Visva Bharati University, Santiniketan, West Bengal

Department of Agriculture, Government of Bihar

Department of Agriculture, Government of Rajasthan

Department of Agriculture, Government of West Bengal

Nutrient Expert<sup>®</sup> for Wheat is a user-friendly nutrient decision support tool that enables researchers, extension experts and industry agronomists to quickly develop field specific fertilizer recommendations for wheat.

#### **SYSTEM REQUIREMENTS**

Nutrient Expert<sup>®</sup> for Wheat requires about 17 MB of disk space and the following:

- Windows XP or higher
- MS Office 2003 or higher
- MS Access 2003 or higher. In the absence of MS Access application, download the MS Access Runtime from the Microsoft website

(http://www.microsoft.com/downloads/details.aspx?familyid=d9ae78d9-9dc6-4b38-9fa6-2c745a175aed&displaylang=en).

• Acrobat reader 6 or higher (for reading saved outputs as PDF)

© 2013. International Plant Nutrition Institute

#### **CONTENTS**

- 1. Introduction
- 2. Installation of Nutrient Expert® for Wheat
  - 2.1 Accessing Nutrient Expert<sup>®</sup> from Computer
  - 2.2 Working with Nutrient Expert<sup>®</sup>
  - 2.3 Assumptions and Conditions
- 3. The "Home" Section
  - 3.1 Working with the "Settings"
    - 3.1.1 Site profile
    - 3.1.2 Inorganic fertilizers
    - 3.1.3 Organic fertilizers
- 4. Working with the "Current FFP & Yield" module in the Home page
  - 4.1 Current farmers' yield
  - 4.2 Farmers' fertilization practice
- 5. Working with the "SSNM Rates" module
  - 5.1 Attainable yield of a location
  - 5.2 Managing residues in the current wheat crop
  - 5.3 Nutrient Credits from Organic Inputs
  - 5.4 Nutrient Carryover from Previous Crop
  - 5.5 Estimating expected N, P and K responses in the farmers' field
    - 5.5.1 Soil type
    - 5.5.2 Soil colour and organic matter content
    - 5.5.3 Soil analysis information
    - 5.5.4 Soils known for P fixation
  - 5.6 Determining final SSNM rates
  - 5.7 Account for nutrient credits
- 6. Working with the "Sources and Splitting" module
- 7. Working with the "Profit Analysis" module
- 8. **REFERENCES**

#### APPENDIX

- A. Required Information questions asked (listed by module)
  - A-1 Current NM Practice
  - A-2 SSNM Rates
  - A-3 Sources and Splitting
  - A-4 Profit Analysis
- B. Liming

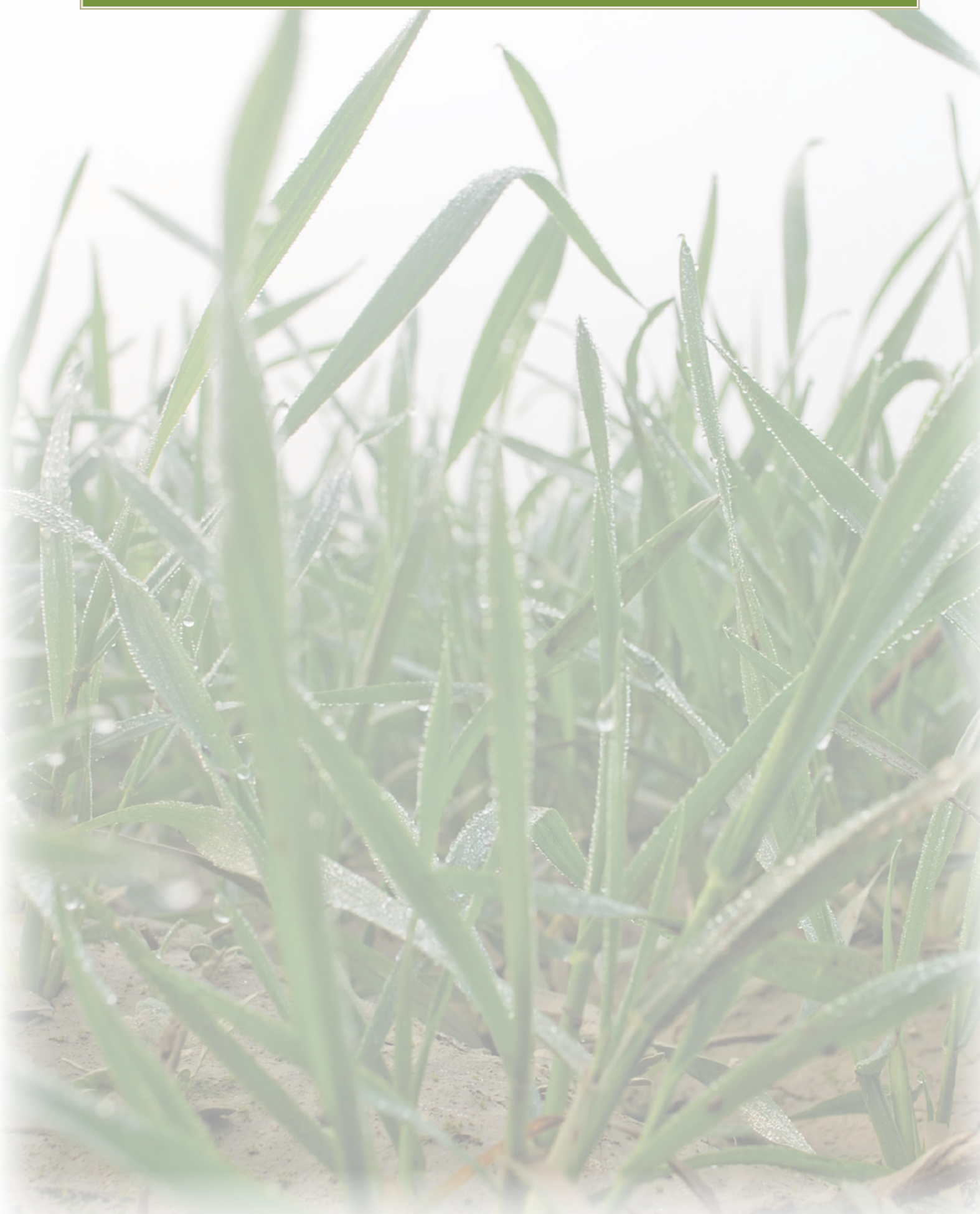

Chapter 1

# **INTRODUCTION**

Wheat is the second most important cereal crop next to rice in Asia. Wheat is grown on about 29 M ha in India with an annual production of 86 M t in 2010-11 and an average yield of 2.98 t/ha (FAI, 2012). Recent statistics show that there are considerable yield gaps between the major wheat-growing states in the country with highest yield recorded in Punjab (4.7 t/ha) and lowest in Bihar (1.95 t/ha). In addition, considerable yield gaps exist (Ladha et al., 2003) between researcher-managed optimum NPK plots and farmers' fertilizer practices (FFP), indicating a great opportunity for increasing wheat yield and productivity through improved nutrient management practices.

South Asian agriculture is characterized by small land holdings for cultivation with high variability in plant nutrient availability between fields. However, fertilizer recommendations for crops in this region are usually done over large geographic areas that often fail to meet the overall crop nutrient requirement. Site-specific nutrient management (SSNM), on the other hand, integrates information from different scales to make field specific decisions on N, P and K management. Site-specific nutrient management is a set of nutrient management principles that aims to supply a crop's nutrient requirements tailored to a specific field or growing environment. Its purpose, to (a) account for indigenous nutrient sources, including crop residues and manures; and (b) apply fertilizer at optimal rates and at critical growth stages to meet the deficit between the nutrient needs of a high-yielding crop and the indigenous nutrient supply.

There is little acceptance of SSNM by farmers beyond the on-farm trials. Apart from shortcomings in the strategy to promote SSNM, and farmer's inability to buy fertilizers, extension agents lack confidence in using the methodology (Gabinete and Buresh, 2009). Many extension agents still perceive SSNM as complex, requiring an understanding of concepts and methods outside their experience. Such knowledge requirements have slowed the wide-scale promotion and adoption of SSNM by the farmers and extension agents (Buresh, 2008). The need for more rapid uptake of the SSNM technology by farmers led in the consolidation of SSNM research conducted over the last decade across Asia into a simple delivery system, Nutrient Expert® for Wheat, enabling wheat farmers of the region to rapidly implement SSNM for their individual fields. Nutrient Expert<sup>®</sup> is a new, computer-based decision support tool that helps crop advisers formulate fertilizer guidelines based on SSNM principles. Nutrient Expert® considers the most important factors affecting nutrient management recommendations in a particular location and enables crop advisers to provide farmers with fertilizer guidelines that are suited to their farming conditions. The tool uses a systematic approach of capturing site information that is important for developing a location-specific recommendation. Yet, Nutrient Expert<sup>®</sup> does not require a lot of data nor very detailed information as in the case of many sophisticated nutrient decision support tools, which could overwhelm the user. It allows users to draw the required information from their own experience, the farmers' knowledge of the local region, and the farmers' practices. Nutrient Expert® can use experimental data, but it can also estimate the required SSNM parameters using existing site information. Currently, Nutrient Expert® has been applied to wheat for South Asia and China.

The User Manual, while describing various steps involved in operating the tool, will help the user in developing an improved nutrient management practice for attaining better yields of wheat.

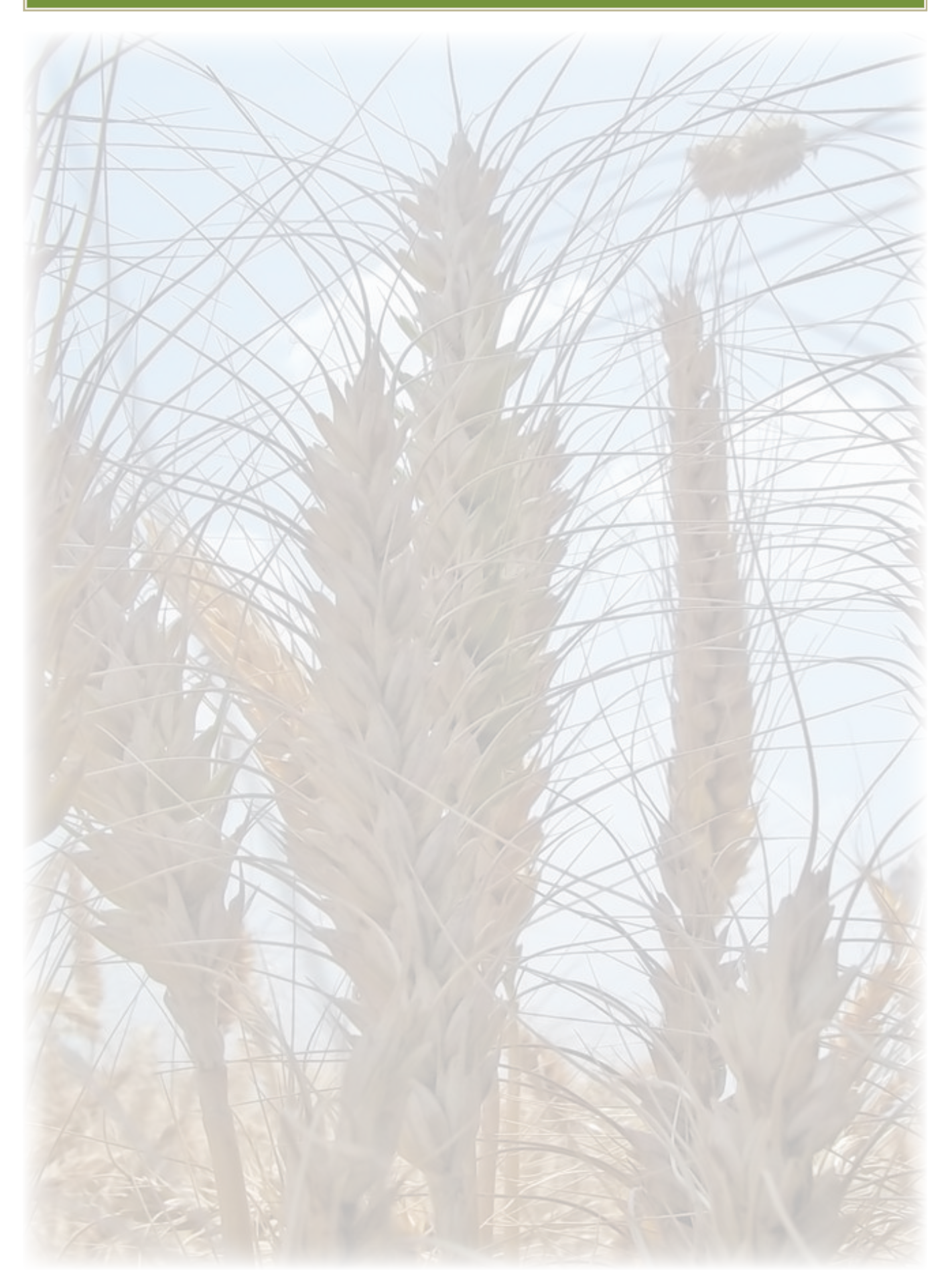

# Chapter 2

# **INSTALLATION OF NUTRIENT EXPERT® FOR WHEAT**

The Nutrient Expert<sup>®</sup> for Wheat is developed on a MS-Access platform. The package contains an Access based file called "NE Wheat South Asia.mde" along with two supporting programme files named "dynapdf.dll" and "StrStorage.dll". Downloading the programme to a computer requires that all the three files are stored together in the same folder at an identified location. It is suggested that a single folder in the name of NE-Wheat be created at an identified location and all the above mentioned files may be extracted from the external source (Flash Drive/DVD/Website) to the NE-Wheat folder.

In the following example (Fig 1), the Nutrient Expert<sup>®</sup>-Wheat software was downloaded from a zip folder in a flash drive. The three files in the zip folder are then extracted to a new folder "NE-Wheat" created on the desktop.

| Organize   Extract all files                                   |                                       |                                                                                                    |                                                                                |          |      |        |                                                           | III • 🛄 💔 |
|----------------------------------------------------------------|---------------------------------------|----------------------------------------------------------------------------------------------------|--------------------------------------------------------------------------------|----------|------|--------|-----------------------------------------------------------|-----------|
| • 🚖 Favorites<br>= Desktop<br>20 Recent Places<br>10 Downloads | Name<br>MACOSX<br>NE Wheat SOUTH ASIA | Type<br>File folder<br>File folder                                                                                                    | Compressed size                                                                | Password | Size | Ratio  | Date modified<br>3/18/2013 11:34 AM<br>3/13/2013 11:32 AM |           |
|                                                                |                                       | Extract Compressed (2     Select a Destination     Files will be extracted to th     C:USers' Satya'Documer     Show extracted files wh | pped) Folders and Extract Files is folder: ts:/NE Wheat SOUTH ASIA en complete |          | Edra | Erowse |                                                           |           |

FIGURE 1. Illustration of extracting Nutrient Expert® for Wheat software on to the computer.

# 2.1 ACCESSING THE NUTRIENT EXPERT® FROM COMPUTER

- 1. Double click the NE-Wheat folder.
- 2. The following three files will be visible.

a) dynapdf.dll, b) NE Wheat South Asia.mde and c) StrStorage.dll

- 3. Double click the file named "NE Wheat South Asia.mde" keeping the other two supporting programme files undisturbed.
- 4. The files with .dll extension are required for the "save as PDF" option of the outputs or reports.

#### 2.2 WORKING WITH NUTRIENT EXPERT®

On double click at the file named NE Wheat South Asia.mde, a security window opens as follows;

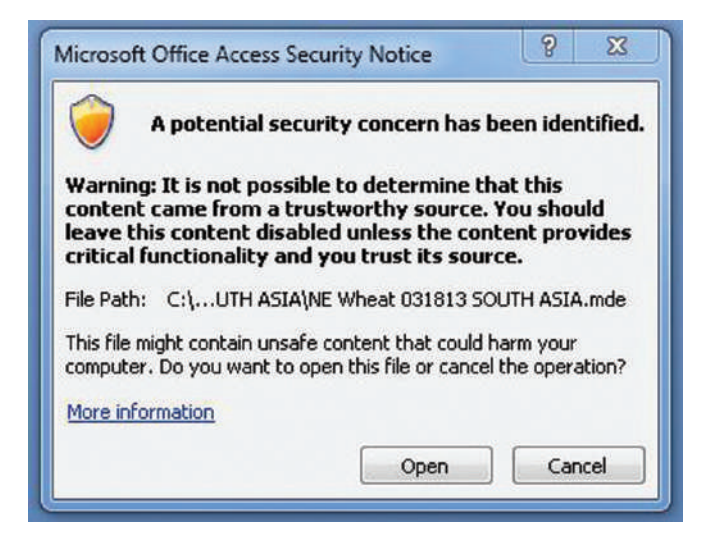

Press the "Open" button to go to the main software page.

# 2.3 ASSUMPTIONS AND CONDITIONS

The guidelines provided by this software assume the following conditions:

- no serious limitation of water (i.e. drought) throughout the growing period
- any problem on acidity and/or micronutrients are properly addressed
- use of high-yielding wheat varieties
- no major damage caused by pests and diseases
- proper placement of fertilizer is practiced

# Chapter 3

# THE "HOME" SECTION

|         | First time user? Working in a new location? Make sure to have the <u>'Settings'</u> right                                                                          |
|---------|----------------------------------------------------------------------------------------------------|
| Nutrie  | nt Expert for Wheat is a decision support tool for developing farmer-specific fertilizer                                                                           |
| recom   | evaluate current nutrient management practices                                                                                                    |
|         | determine a meaningful yield goal based on attainable yield                                                                                                    |
| •       | estimate fertilizer NPK rates required for the selected yield goal                                                                                                 |
|         | translate fertilizer NPK rates into fertilizer sources<br>develop an application strategy for fortilizers (right course, right rate, right time, right place), and |
|         | compare the expected or actual benefit of current and improved practices.                                                                                          |
| To star | t, click a button                                                                                                    |
|         |                                                                                                    |
|         | Current SSNM Sources & Profit                                                                                                    |

The home page consists of four buttons representing four modules. Each module requires a set of information and provides a report (print or pdf). The user can navigate between modules and make changes, but the user must be aware that changes made in one module may affect other modules because of data sharing. To ensure that all data input have been properly accounted for in formulating the recommendations and profit analysis, the user must go through each of the modules beginning from the first module (Current FFP & Yield) to the last module (Profit Analysis).

In the home page, before developing a nutrient recommendation using the modules, the user needs to customize the software with the country, state, and the season for which the nutrient recommendation is being generated. This is done through the "Settings" button on the top right hand corner of the home page.

# **3.1 WORKING WITH THE "SETTINGS"**

Single click on the "Settings" button opens up a new window (Fig. 2) with three tabs.

#### FIGURE 2.

| seccings              |                 |               |            |      |    |  |
|-----------------------|-----------------|---------------|------------|------|----|--|
| Select country: India | ertilizers Orga | state: Haryar | na         |      |    |  |
| Site Name             |                 | Local unit    | Conversion | Unit | Í. |  |
| I⊽ SiteA              | Area unit:      | 1 ha          | 1          | ha   |    |  |
|                       | Grain weight u  | unit: 1 ton   | 1000       | kg   |    |  |
|                       |                 |               |            |      |    |  |
|                       |                 |               |            |      |    |  |
|                       |                 |               |            |      |    |  |
|                       |                 |               |            |      |    |  |
|                       |                 |               |            |      |    |  |
|                       |                 |               |            |      |    |  |
|                       |                 |               |            |      |    |  |

# 3.1.1 "SITE PROFILE"

The first tab on "Site Profile" identifying the country, state, season, preferred unit of area and grain weight of the produce of the farmer for whom the recommendation is being generated.

Within the "Site Profile", a new Window opens up (Fig. 3) once the location (Country and State) information is selected.

#### FIGURE 3.

|                       |                  | mzers              |            |            | 1    | 2 |  |
|-----------------------|------------------|--------------------|------------|------------|------|---|--|
| Select country: India | Add Site Profile | Transa and         |            |            | 8    | 4 |  |
| Site Name             | Site Name        |                    | Local unit | Conversion | Unit |   |  |
| ₩ SiteA               | Karnal           | Area unit:         | 1 ha       | 1          | ha   |   |  |
|                       | Gra              | Grain weight unit: | 1 ton      | 1000       | kg   |   |  |
|                       |                  | Add                | Cancel     |            |      |   |  |
|                       |                  |                    |            |            |      |   |  |
|                       | -                |                    |            |            |      |   |  |
|                       |                  |                    |            |            |      |   |  |
|                       |                  |                    |            |            |      |   |  |
|                       |                  |                    |            |            |      |   |  |
|                       |                  |                    |            |            |      |   |  |
|                       |                  |                    |            |            |      |   |  |
|                       |                  |                    |            |            |      |   |  |

Provide the **Site Name** (For example Karnal) and press **Add**. Use the "**Edit button**" to subsequently change the location for which a new Nutrient Expert<sup>®</sup> based recommendation is required. The user can also specify the preferred unit for area (e.g. acre) with the equivalent value in hectare (e.g. 1 acre = 0.4 ha). Similarly, the preferred grain weight unit can be specified with the corresponding equivalent in kilogram. If the user did not specify any area or grain weight unit, the default units are hectare for area and ton (1000 kg) for grain weight.

#### 3.1.2 "INORGANIC FERTILIZERS"

Pressing the "Inorganic Fertilizers" Tab within the Settings window, opens a new window consisting of a list of most common chemical fertilizer sources with their nutrient contents and the price of a 50 kg bag of the concerned fertilizer. The pop-up list can be edited to include new fertilizer sources, their nutrient content and price (Fig 4) using the "Add new inorganic fertilizer source button". The "Edit" button at the bottom allows making any changes to the existing fertilizer source in terms of its nutrient content or price.

| te Profile Inorganic Fe | ertilizers | Orga      | nic Fer                       | tilizers         |                |            |          |    |     |    |    |   |                             |                           |
|-------------------------|------------|-----------|-------------------------------|------------------|----------------|------------|----------|----|-----|----|----|---|-----------------------------|---------------------------|
| Nutrient content a      | nd pric    | e of<br>N | P <sub>2</sub> O <sub>5</sub> | K <sub>2</sub> 0 | ertiliz<br>MgO | ers<br>CaO | S<br>- % | Zn | Fe  | Cu | Mn | в | Weight of<br>full bag<br>kg | Price per<br>bag<br>(INR) |
| Diammonium Phosphate    | •          | 18        | 46                            | -                | -              | •          | -        | -  | -   | -  | •  | - | 50                          | 468.00                    |
| Muriate of Potash       |            | -         | -                             | 60               | -              | -          | -        | -  | - [ | -  | -  | - | 50                          | 223.00                    |
| Urea                    |            | 46        | -                             | -                | -              | -          | -        | -  | -   | -  | -  | - | 50                          | 242.00                    |
| 10-26-26                |            | 10        | 26                            | 26               | -              | -          | -        | -  | -   | -  | 2  | - | 50                          | 1,150.00                  |
| 12-32-16                |            | 12        | 32                            | 16               | -              | -          | -        | -  | -   | -  |    | • | 50                          | 1,232.00                  |
| 14-28-14                |            | 14        | 28                            | 14               | -              | -          | -        | -  | -   | -  | -  | - | 50                          | 353.00                    |
| 14-35-14                |            | 14        | 35                            | 14               | -              | -          | -        | -  | -[  | -  | -  | - | 50                          | 1,223.00                  |
| 17-17-17                |            | 17        | 17                            | 17               | -              | -          | -        | -  | -   | -  | -  | - | 50                          | 985.00                    |
| 19-19-19                |            | 19        | 19                            | 19               | -              | -          | -        | -  | -   | -  | -  | - | 50                          | 325.00                    |
| 23-23-0                 | •          | 23        | 23                            | -                | -              | -          | -        | -  | -   | -  | -  | - | 50                          | 308.00                    |
|                         | -          | -         | -                             | -                | -              | -          | -        | -  | - [ | -  | -  | - | -                           | 0.00                      |

#### FIGURE 4.

# 3.1.3 "ORGANIC FERTILIZERS"

Pressing the "Organic Fertilizers" Tab within the Settings window, opens a new window (Fig 5) consisting of a list of most common organic sources of nutrients with their nutrient contents and the price of either a tractor load or a cart load of the concerned organic fertilizer source. The pop-up list can be edited to include new organic fertilizer sources, their nutrient content and price using the "Add new organic fertilizer source button". The user can select either a "Tractor trolley" or a "Cartload" within the option of "select the local unit of the manure/organic". The weight of the organic fertilizer carried by a tractor trolley or a cartload may be selected from the default values within the option "weight (kg)" or the user may change the default weight based on local knowledge using the "Edit" button. The "Edit" button also allows making any changes to the existing organic fertilizer source in terms of its nutrient content, weight or price.

#### FIGURE 5.

| Settings                   |          |         |                               |            |      |          |          |        |    |    |     | He    | l <u>p Check</u>             | for update                 |   |
|----------------------------|----------|---------|-------------------------------|------------|------|----------|----------|--------|----|----|-----|-------|------------------------------|----------------------------|---|
| ite Profile Inorganic Fe   | rtilizer | s Orga  | nic Fer                       | tilizers   |      |          |          |        |    |    |     |       |                              |                            |   |
| Select a local unit for ma | nure/    | organic | s: trac                       | tor trolle | ey 💌 | we       | ight (k  | g): 50 |    |    |     |       |                              |                            |   |
| Nutrient content a         | nd pri   | N       | P <sub>2</sub> O <sub>5</sub> | ic ferl    | Mg0  | s<br>CaO | S<br>- % | Zn     | Fe | Cu | Mn  | B<br> | Weight of<br>full unit<br>kg | Price per<br>unit<br>(INR) |   |
| Castor cake                | -        | 4.37    | 1.85                          | 1.39       | -    | -        | -        | -      | -  | -  | -   | -     | 50                           | 0.00                       |   |
| Cattle dung                | -        | 0.35    | 0.12                          | 0.17       | -    | -        | -        | -      | -  | -  | -   | -     | 50                           | 0.00                       |   |
| FYM                        | -        | 0.75    | 0.2                           | 0.5        | -    | -        | -        | -      | -  | -  | -   | •     | 350                          | 0.00                       |   |
| Biogas slurry              | -        | 1.41    | 0.72                          | 0.84       | -    | -        | -        | -      | -  | -  | -   | -     | 350                          | 0.00                       | - |
| Blood meal                 | -        | 11      | 1.2                           | 1          | •    | -        | -        | -      | -  | -  | -   | -     | 350                          | 0.00                       |   |
| Cotton cake                |          | 3.9     | 1.8                           | 1.6        | -    | -        | -        | -      | -  | -  | -   | -     | 350                          | 0.00                       |   |
| Green manure (Dhaincha)    | •        | 1.50    | 0.60                          | 1.20       | -    | -        | -        | -      | -  | -  | -   | - [   | 350                          | 0.00                       |   |
| Linseed cake               | •        | 5.5     | 1.4                           | 1.2        | -    | -        | -        | -      | -  | -  | -   | -     | 350                          | 0.00                       |   |
| Poultry manure             | •        | 2.87    | 2.9                           | 2.35       | -    | -        | -        | -      | -  | -  | -   | •     | 350                          | 0.00                       |   |
| Pressmud                   | •        | 2.1     | 4.4                           | 0.8        | •    | -        | -        | -      | -  | -  | -   | -     | 350                          | 0.00                       |   |
|                            |          | 1       | T                             |            | 1    | 1        | r        | 1      | -  | 1  | - I |       |                              | 0.00                       | * |

Use the "**Close**" button to go back to the "**Home Page**" once all the required changes are made in the "**Settings**".

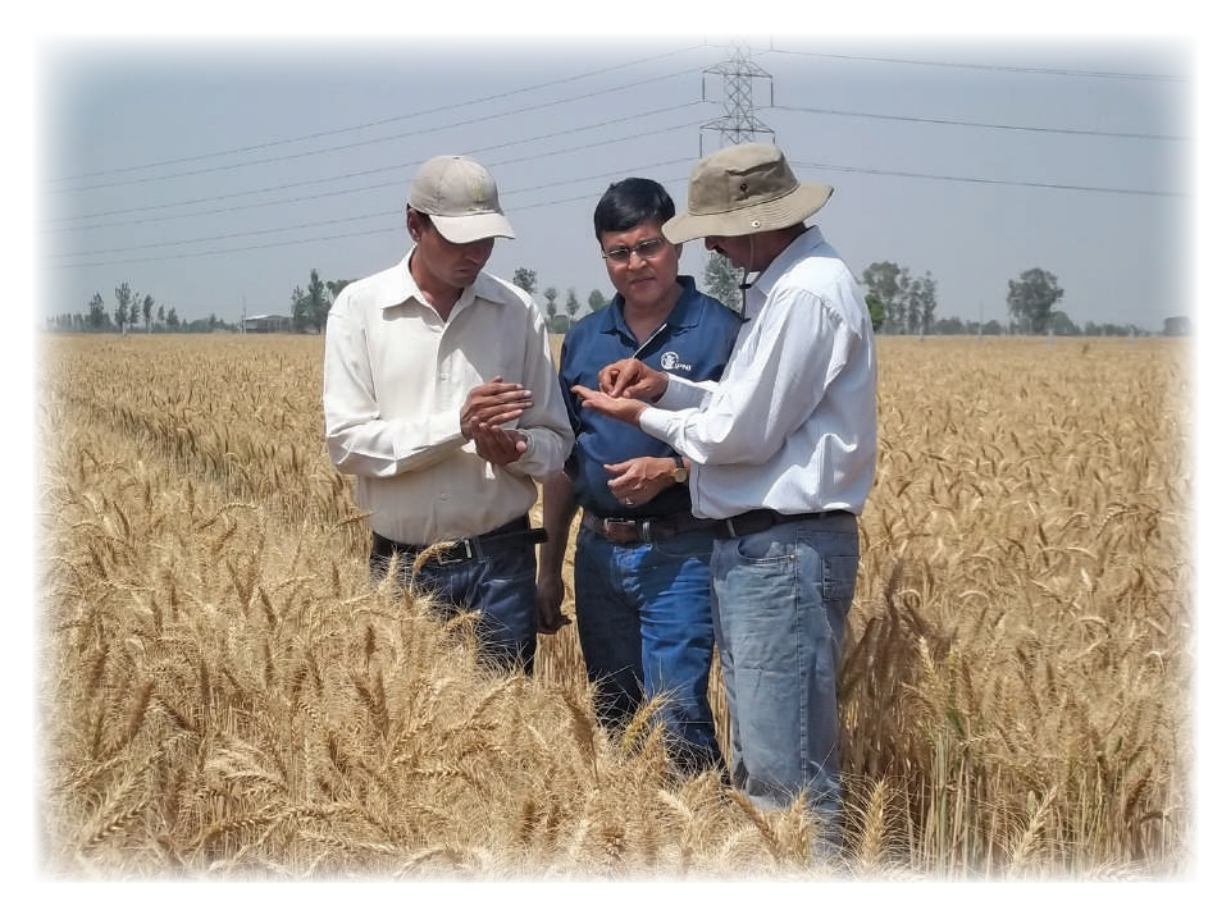

Chapter 4

# WORKING WITH THE "CURRENT FFP & YIELD" MODULE IN THE "HOME PAGE"

The Current FFP & Yield module assesses the yield levels achieved by the farmer for a particular location in the given season and the nutrient application rates used to achieve the yield levels.

## **INFORMATION REQUIRED**

- Yield of winter wheat in the farmers' field for a typical season under consideration (in the past 3 to 5 years).
- Farmers' nutrient management practice amount of fertilizer (inorganic, organic sources); timing of fertilizer application.
- Yield and fertilizer inputs must be provided in field size basis.

# **EXPECTED OUTPUT**

- Summary table of farmers' current nutrient management practice (N, P<sub>2</sub>O<sub>5</sub>, K<sub>2</sub>O and other secondary and micronutrients). Nutrient rates per application are given in kg/ha basis.
- Total amount of applied N, P<sub>2</sub>O<sub>5</sub> and K<sub>2</sub>O separately for inorganic and organic sources.

This information is provided on a hectare basis.

Provide the farmer "Name and/or location" (Village/Block/Mandal) and the actual "Field Size" at the provided space on the top of the page (Fig 6). The input for the actual field size must be in the unit specified in Settings as shown in Fig. 6. For example, if the field size is 1.0 acre, the user should write in the box next to "Field size" as 0.4 and the area will be automatically calculated on a hectare basis. If the user did not specify any area unit in the Settings, only hectare (ha) will appear under "Field size." In that case, a field of 1.0 acre should be written as 0.4 ha.

#### FIGURE 6.

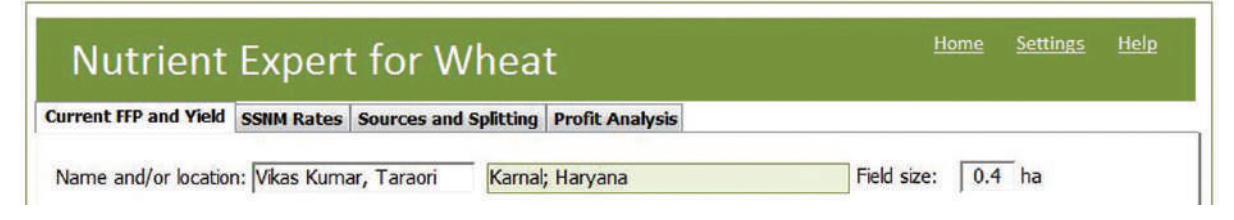

#### **4.1 CURRENT FARMERS' YIELD**

**Question 1** in this module asks the farmer about the average wheat yield for the specified field over the past 3 to 5 years. Yields in abnormally good or bad seasons should be ignored while providing the input. Wheat yield for the specified field is then converted to a hectare basis considering the moisture

content at harvest (Fig 7). Often, the farmers do not know the moisture content and therefore a default value of 13.5% is used in such cases. However, the moisture content, if known, could be provided in the appropriate input box in the module for use in the yield calculation.

#### FIGURE 7.

| Current FFP and Yield                                                                                       | SSNM Rates S                                                                                | ources and Sp                                              | litting                       | Profit Analysis      |            |       |      |  |
|----------------------------------------------------------------------------------------------------|---------------------------------------------------------------------------------------------|------------------------------------------------------------|-------------------------------|----------------------|------------|-------|------|--|
| Name and/or location                                                                                        | on: Vikas Kumar,                                                                            | Taraori                                                    | Karnal;                       | Haryana              | Field size | : 0.4 | ł ha |  |
|                                                                                                    |                                                                                             |                                                            |                               |                      |            |       |      |  |
| 1. What is the yie past 3 to 5 yea                                                                          | ld of winter wheat<br>irs?                                                                  | t for a typical s                                          | season                        | in the               |            |       |      |  |
| <ol> <li>What is the yie<br/>past 3 to 5 yea<br/>Provide total an</li> </ol>                                | ld of winter wheat<br>irs?<br>nount of harveste                                             | t for a typical s<br>ed grain from t                       | season<br>the ent             | in the<br>ire field. |            |       |      |  |
| <ol> <li>What is the yie<br/>past 3 to 5 yea<br/>Provide total an<br/>Total harvested</li> </ol>            | ld of winter wheat<br>irs?<br>nount of harveste<br>d grain (1000 kg/t                       | t for a typical s<br>ed grain from t<br>ton): 2.2          | season<br>the ent<br>ton      | in the<br>ire field. |            |       |      |  |
| <ol> <li>What is the yie<br/>past 3 to 5 yea<br/>Provide total an<br/>Total harvested<br/>Moistu</li> </ol> | ld of winter wheat<br>Irs?<br>nount of harveste<br>d grain (1000 kg/t<br>re content (if kno | t for a typical s<br>ed grain from t<br>ton): 2.2<br>wwn): | season<br>the ent<br>ton<br>% | in the<br>ire field. |            |       |      |  |

# 4.2 FARMERS' FERTILIZATION PRACTICE

The second question in this module assesses the rate and source of nutrient used by the farmer for achieving the above specified wheat yield. The inputs are divided into inorganic and organic fertilizer sources and the farmer provides the information on the basis of the actual field size (Fig 8).

#### FIGURE 8.

|                                                                                                    | 🔄 Inorganic fertiliz                    | ers                                            |                                                                    |                             | L              |
|----------------------------------------------------------------------------------------------------|-----------------------------------------|------------------------------------------------|--------------------------------------------------------------------|-----------------------------|----------------|
| rent FFP and Yield SSNN Rates Sources and Splitting Profit Analy<br>ame and/or location: Vikas Kumar, Taraori Karnal; Haryana<br>What is the yield of winter wheat for a typical season in the<br>past 3 to 5 years? | Sis<br>Inorgani<br>Field size<br>How ma | c fertiliz<br>e: 0.4<br>any times de<br>time C | zers<br>ha<br>bes the farmer apply fertiliz<br>2 times © 3 times © | ter during the s<br>4 times | eason?         |
| Provide total amount of harvested grain from the entire field.                                                                                                    | Application no.                         | Days after<br>sowing                           | Fertilizer                                                         | Weight of<br>full bag (kg)  | No. of<br>bags |
| Total harvested grain (1000 kg/ton): 2.2 ton                                                                                                    | 1                                       | 0                                              | Diammonium Phosphate                                               | • 50                        | 1.00           |
| Moisture content (if known): %                                                                                                    |                                         |                                                | Muriate of Potash                                                  | • 50                        | 0.20           |
| Yield at 13.5% moisture: 5.5 t/ha                                                                                                    |                                         |                                                | Zinc Sulphate                                                      | • 10                        | 1              |
| How much fertilizer does the farmer usually apply to the entire                                                                                                    | 2                                       | 21                                             | Urea                                                               | - 50                        | 1.00           |
| wheat held?<br>Click the fertilizer type to see list of fertilizer materials and enter<br>amount.                                                                                                    |                                         |                                                |                                                                    | •                           | 1              |
| Inorganic fertilizers Organic fertilizers                                                                                                    | 3                                       | 45                                             | Urea                                                               | • 50                        | 1.00           |
| N: 0 kg/ha N: 0 kg/ha                                                                                                    |                                         |                                                | 1                                                                  | •                           | 1              |
| P.O.: 0 kg/ha P.O.: 0 kg/ha                                                                                                    |                                         |                                                |                                                                    |                             |                |
| K2O: Kg/ha K2O: kg/ha                                                                                                    |                                         |                                                |                                                                    |                             |                |
| Others: kg/ha                                                                                                    |                                         |                                                |                                                                    |                             |                |
| B: 0 Cu: 0 Fe: 0 MgO: 0                                                                                                    |                                         |                                                | I I                                                                |                             |                |
| Mn: 0 S: 0 Zn: 0                                                                                                    |                                         |                                                | OK Clear                                                           | Clear All                   | Cancel         |
|                                                                                                    |                                         |                                                |                                                                    |                             |                |

- Pressing the "Inorganic fertilizers" button opens a new window to provide the inputs for amount and time of fertilizer application.
- First, choose the "**number of times**" fertilizer is applied by the farmer by clicking on the appropriate circle (1 time / 2 times / 3 times / 4 times).
- Based on the selection, the options for adding fertilizer sources appear at the bottom of the window.
- Provide the time of application at the space provided under "**Days after sowing**" option. For example, fertilizer applied as basal would mean an input of "0" to be written under "**Days after sowing**".
- Use the tab button on the keypad of your computer (or move the mouse cursor) to go to the "Fertilizer Sources" and type the name of the fertilizer source used by the farmer.
- Use the tab button again to go to the option "No. of bags" and write how many bags of the specified fertilizer source was used by the farmer at that time of application for the entire field. For example, a farmer applying 50 kg DAP and 10 kg MOP as basal would consider an input of 1 bag of DAP and 0.2 bag of MOP.
- Follow the same procedure to provide inputs when fertilizer is applied more than once during the crop growth period. For example, when fertilizer is applied three times during the crop growth period, information for "Days after sowing", "Fertilizer Sources" and "No. of bags" must be provided for each application time (Fig. 8). Press the "OK" button once all inputs are provided.
- If the user wishes to account for secondary and micronutrients application, then appropriate secondary and micronutrient sources used by the farmer must be added to the list of "Inorganic Fertilizer" through the "Settings" option. This will allow choice of these sources while answering Question 2 in the "Current FFP and Yield" Module. The summary of secondary and micronutrients application rates will show up in the "Current NM Practice" Module in kg/ha (Fig. 10).
- With this, the fertilizer sources and rates applied at different times of application would transform to the actual N, P<sub>2</sub>O<sub>5</sub> and K<sub>2</sub>O rates on a hectare basis, irrespective of the farm size considered for providing inputs, and would appear under the "Inorganic fertilizers" section of the "Current FFP and Yield" module.

Press the "Organic Fertilizers" button to open another window to provide the source and the amount of organic fertilizer applied by the farmer in his field (Fig 9).

Select the "Fertilizer" applied from the drop down menu and specify the weight of the full unit (tractor trolley/cartload) and the number of units applied in the concerned field.

- Click the OK button once the inputs are provided.
- With this, the organic fertilizer sources and rates applied would transform to the actual N,  $P_2O_5$  and  $K_2O$  rates on a hectare basis, irrespective of the farm size considered for providing inputs, and would appear under the "**Organic fertilizers**" section of the "**Current FFP and Yield**" module.

#### FIGURE 9.

| Nutrient Expert f                                                            | or Wheat                                |                                      | Inome           | Section 25 | THEIP |
|------------------------------------------------------------------------------|-----------------------------------------|--------------------------------------|-----------------|------------|-------|
|                                                                              |                                         | Organic Fertilizer                   |                 |            |       |
| Name and/or location: Vikas Kumar, 1                                         | arces and Splitting Profit Analysis     | Organic fertilize<br>Field size: 0.4 | ha<br>Weight of | Number     |       |
|                                                                              |                                         | reruizer                             | full unit (kg)  | of units   | D     |
| <ol> <li>What is the yield of winter wheat<br/>past 3 to 5 years?</li> </ol> | for a typical season in the             | FYM                                  | 350             | 2          |       |
| Provide total amount of harvestee                                            | l grain from the entire field.          |                                      |                 | U          |       |
| Total harvested grain (1000 kg/to                                            | n): 2.2 ton                             |                                      |                 |            |       |
| Moisture content (if know                                                    | n): 🦳 %                                 |                                      |                 |            | D     |
| Yield at 13.5% moistu                                                        | ire: 5.5 t/ha                           |                                      |                 |            |       |
| 2. How much fertilizer does the farm wheat field?                            | er usually apply to the entire          |                                      |                 |            |       |
| Click the fertilizer type to see list o<br>amount.                           | f fertilizer materials and enter        |                                      |                 |            | Э     |
| Inorganic fertilizers                                                        | Organic fertilizers                     |                                      |                 |            | F     |
| N: 137.5 kg/ha                                                               | N: 0 kg/ha                              |                                      |                 |            |       |
| P,O: 57.5 kg/ha                                                              | P <sub>2</sub> O <sub>2</sub> : 0 kg/ha |                                      |                 |            |       |
| K <sub>2</sub> O: 15 kg/ha                                                   | K2O: kg/ha                              | OK Clear                             | Clear All       | Cancel     |       |
| Others: kg/ha                                                                |                                         |                                      |                 |            |       |
| B: 0 Cu: 0                                                                   | Fe: 0 MgO: 0                            |                                      |                 |            |       |
| Mn: 0 S: 3.75                                                                | Zn: 5.25                                |                                      |                 |            |       |
| Report Reset                                                                 |                                         |                                      | < Back          | Next >     | Close |

Once all inputs are provided, the "**Current FFP and Yield**" will show the amount of N,  $P_2O_5$  and  $K_2O$  applied to the particular field along with applied secondary and micronutrients if any, the fertilizer sources as well as the time of application (Fig 10).

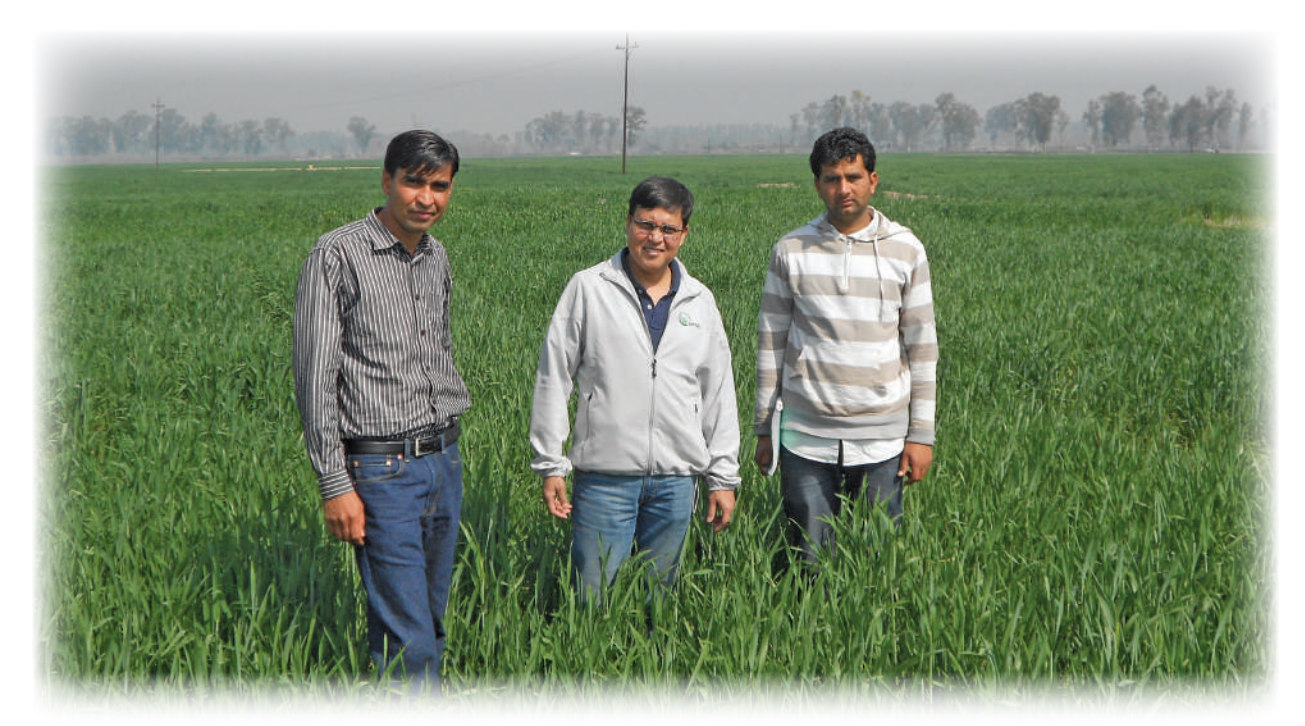

#### FIGURE 10.

| urre | ent FFP and Yield SSNM Rates Sources and Splitting Profit Anal                  | ysis                              |                |       |                                         |                  |
|------|---------------------------------------------------------------------------------|-----------------------------------|----------------|-------|-----------------------------------------|------------------|
| Nar  | me and/or location: Vikas Kumar, Taraori Kamal; Haryana                         | Fi                                | eld size:      | 0.4 h | а                                       |                  |
|      |                                                                                 | 1 <sup>st</sup> application at 0  | DAS            |       |                                         | -                |
| 1    | What is the yield of winter wheat for a typical season in the                   | Source                            | No. of<br>bags | N     | P <sub>2</sub> O <sub>5</sub><br>ka/ha  | K <sub>2</sub> O |
|      | past 3 to 5 years?                                                              | Diammonium Phosphate              | 1              | 22.5  | 57.5                                    | 0                |
|      | Provide total amount of baruested grain from the entire field                   | Muriate of Potash                 | 0.2            | 0     | 0                                       | 15               |
|      |                                                                                 | Zinc Sulphate                     | 1              | 0     | 0                                       | 0                |
|      | Total harvested grain (1000 kg/ton): 2.2 ton                                    | 2 <sup>nd</sup> application at 21 | DAS            |       |                                         |                  |
|      | Moisture content (if known): %                                                  | Source                            | No. of<br>bags | N     | P205                                    | K₂O              |
|      | Yield at 13.5% moisture: 5.5 t/ha                                               | Urea                              | 1              | 57.5  | 0                                       | 0                |
|      | Click the fertilizer type to see list of fertilizer materials and enter amount. | Source                            | No. of<br>bags | N     | P <sub>2</sub> O <sub>5</sub><br>-kg/ha | K₂0<br>          |
|      | Inorganic fertilizers Organic fertilizers                                       | Urea                              | 1              | 57.5  | 0                                       | 0                |
|      | N: 137.5 kg/ha N: 13 kg/ha                                                      |                                   |                |       |                                         |                  |
|      | $P_2O_5$ : 57.5 kg/ha $P_2O_5$ : 4 kg/ha                                        |                                   |                |       |                                         |                  |
|      | K <sub>2</sub> O: 15 kg/ha K <sub>2</sub> O: 9 kg/ha                            |                                   |                |       |                                         |                  |
|      | Others: kg/ha                                                                   |                                   |                |       |                                         |                  |
|      | B: 0 Cu: 0 Fe: 0 MgO: 0                                                         |                                   |                |       |                                         |                  |
|      | Mn: 0 S: 3.75 Zn: 5.25                                                          |                                   |                |       |                                         |                  |
|      |                                                                                 |                                   |                |       |                                         |                  |

The report of the output of the "**Current FFP and Yield**" module could be saved as a pdf file or may be printed by pressing the "**Report**" button at the left bottom corner of the screen.

The entire information provided in this module may be cleared using the "**Reset**" button on the left bottom corner of the module for adding fresh inputs to the questions.

The "**<Back**" and "Next>" buttons at the bottom right hand corner helps to navigate to the previous or to the next module respectively. The user may also navigate through the modules by clicking on the module tabs at the upper part of the page. Pressing the "close" button will take the user back to the home section.

Note: The utility of all the five buttons given in the bottom of each module remain same across the modules.

Farmers' yield will be used as (a) the basis for suggesting a yield goal and (b) for estimating benefits in the "**Profit Analysis**" module; while farmers' fertilizer practice will be used for estimating costs in the "**Profit Analysis**" module.

Press the "Next" button to go to the "SSNM Rates" module.

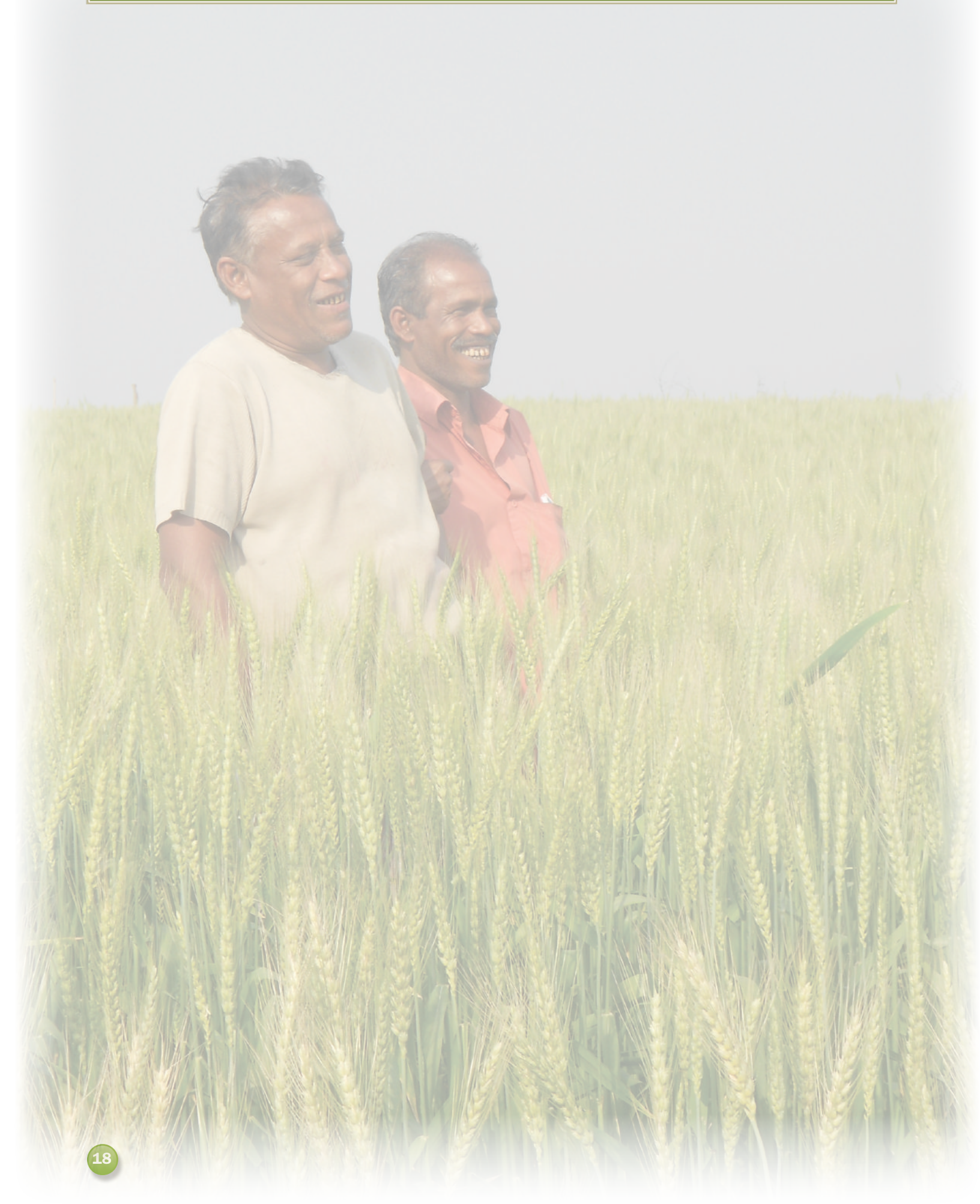

# Chapter 5

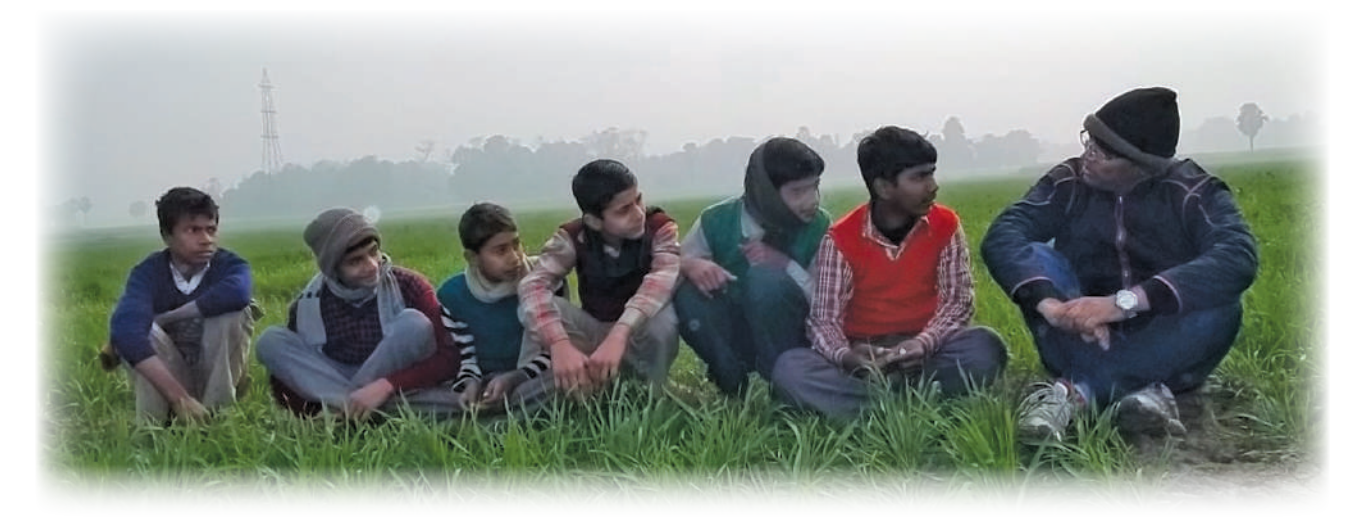

# **WORKING WITH THE "SSNM RATES" MODULE**

This module uses the attainable yield target, calculates the nutrient balance in the cropping system considering the external nutrient inputs and combines that with the expected N, P and K responses in the concerned farmer's field to provide nutrient recommendations for achieving the attainable yields.

#### **INFORMATION REQUIRED**

- Estimate of the attainable yield (if known).
  - Alternatively, characteristics of the growing environment (irrigated/rainfed, risks of flooding and/or drought, presence of soil related constraints other than NPK) are used to estimate the attainable yield.
- Estimates of yield responses to fertilizer N, P and K (if known).
  - Alternatively soil fertility indicators such as soil texture and colour, historical use of organic inputs, and information related to previous crop (yield, fertilizer inputs, crop residue management) will be used by the software to estimate yield responses.
- Crop residue management, use of organic inputs, and nutrient carry over from previous crop are used to adjust fertilizer P and K requirements as merited.

# EXPECTED OUTPUT

- N, P<sub>2</sub>O<sub>5</sub> and K<sub>2</sub>O requirements along with other secondary and micronutrient recommendations for the estimated attainable yield and yield responses to fertilizer.
- Nutrient credits or adjustments (as merited).

# **5.1 ATTAINABLE YIELD OF A LOCATION**

Provide the attainable yield of a location in **Question 1** if it is already known. Attainable yield is explained as the yield obtained in a well-managed research plot with minimum constraints for a typical climatic condition.

If the attainable yield is not known, the user can press the "?" mark next to question 1 that opens a new window shown in figure 11. This new window takes the user through a series of questions related to the growing environment to indirectly estimate the attainable yield of the location.

#### FIGURE 11.

| Image: Network in the second second secon | Name and/or location:       Vikas Kumar, Taraori; Kamal;       Wheat crop:       winter         Farmer's Yield:       2.2       ton (13.5% MC)       5.5       t/ha (13.5% MC)         Describe the growing environment:       I.       Water availability (source of water): © irrigated © fully rainfed © rainfed with supplemental irrigation         1.a. Do you have an estimate of the K input from irrigation water? © Yes © No       15       kg K_20/ha/crop         2. Low temperature or frost nicience:       C often @ seldom © never       [often = 2 or 3 out of 5 times]         3. Drought problems:       C often < seldom @ never       [often = 2 or 3 out of 5 times]         4. Sol-related problems other than NPK:       Г acidty         IF acidty       IF deficiency of secondary nutrients and micronutrients:         IF brook       IF onon IF copper IF iron IF magnesium IF manganese IF molybdenum IF sulfur IF zinc         IF problem sols:       @ salne sols       @ sloping land (10% slope or higher)         IF none       Sole sloping land (10% slope or higher)       @ degraded sols |
|----------------------------------------------------------------------------------------------------|----------------------------------------------------------------------------------------------------|
| 2.0         110           2.5         125           3.0         140           3.5         155           4.0         170           4.5         185           5.0         200   Final N rate: kg N/ha Final P rate: kg P <sub>2</sub> O <sub>2</sub>                                                                                                    | Estimate     The attainable yield for your location is: 7     t/ha (13.5% MC);       Growing environment:     Irrigated       OK     Reset     Cancel                                                                                                    |

The questions in the new window describes the growing environment.

- Water availability: Choose one of the three options that best describes the farmer's access to water (irrigated/fully rainfed/rainfed with supplemental irrigation).
  - Pressing "irrigated" as the water availability option will prompt the user to give an estimate of K input from irrigation water. If the user has information on K input from irrigation water, then press "Yes" and provide corresponding values in kg K<sub>2</sub>O/ha/crop else press "No" so that the software takes a default value of 15 kg K<sub>2</sub>O/ha/crop.
- Low temperature or frost incidence problems: Choose one of the three options (often/seldom/never) based on the intensity of occurrence of such problems, where.
  - "often" means prevalence of low temperature/frost in 2 or 3 years out of 5 years.
  - "seldom" represents occurrence of low temperature/frost in 1 out of 5 years.
  - Choose "never" when there is no incidence of low temperature/frost.
- Drought problems: Choose one of the three options (often/seldom/never), where
  - "often" means occurrence of drought in 2 or 3 years out of 5 years.
  - "seldom" represents occurrence of drought in 1 out of 5 years.
  - Choose "never" when there is no possibility of drought.
- Soil-related problems other than NPK:
  - Acidity: Choose this option when the pH is below 5.3 and the selection of this option will ask the user to provide the pH value of the soil and if required, the software will suggest the lime requirement in the final recommendation report based on the level of soil acidity.
  - Deficiency of secondary and micronutrients: Secondary and micronutrient deficiency in the soil can adversely impact the yield of wheat. Upon flagging such deficiencies, the software will recommend appropriate rate and source of application of secondary and micronutrients based on the current state recommendation, which will be included in the final report.
  - **Problem soils:** Identifying the farmers' fields as acid sulfate soils, degraded soils or saline soil will be considered as a major constraint towards achieving high yields and thus limits the attainable yield to certain extent.

- Choose "none" if there is no soil-related problems other than NPK.
- Press the "Estimate" button on the bottom left hand corner to estimate the attainable yield under the above constraint levels.
- Press "OK" to go back to the "SSNM Rates" module.

#### 5.2 MANAGING RESIDUES IN THE CURRENT WHEAT CROP

A large amount of soil nutrients are removed from the field along with crop residues during harvest. This is particularly true for cereals like wheat, which also produces a substantial amount of non-grain biomass. It was estimated that about 1.6 kg of P and 16 kg K are accumulated in the wheat straw for each tonne of grain yield. Generally, wheat straw is removed from the field along with the harvested grain, causing extensive mining of nutrients from the soil. Recycling residues back to the field after harvest of the crop will stop such export of nutrients that can later be utilized by the succeeding crop. Such contribution of nutrients from the residues needs to be taken into account while formulating nutrient management strategies for wheat.

Farmers adopt different options of residue management although most farmers remove residues from their fields. The Nutrient Expert<sup>®</sup> tries to capture the extent of nutrients recycled through residues under **different options of residue management in Question 2 in the "SSNM Rates**" module. This information is used to estimate the nutrient balance in a specified field. Therefore, it is important for the user to understand and select the right residue management option while developing the SSNM rates for a particular field.

Choose one among the following options to capture the residue management practice adopted by the farmer for the current wheat crop.

- **Remove all the above ground residues from the field**: Choose this option if all the above ground biomass is completely removed from the field along with the harvested product.
- **Retain 20% of above ground residue and incorporate**: Select this option when the above ground biomass is retained to an extent of 20% or above and is incorporated in the soil.
- Retain 20% of above ground residue on the surface: After harvest of wheat, when the straw was retained in the field to an extent of 20% or above and the anchored residues/stubbles were retained in the field.
- **Retain 20% of above ground residue and burn**: When the above ground biomass is left in the field to an extent of 20% or above and is burnt before planting of the next crop.

#### **5.3 NUTRIENT CREDITS FROM ORGANIC INPUTS**

Organic sources of nutrients, in addition to improving the physico-chemical and biological properties of soil, contribute to the nutrient requirement of the wheat crop when added in ample quantities. Therefore it is important to capture such information in order to consider the nutrient contribution from such sources and accordingly give credits both in the nutrient balance and fertilizer recommendation calculations.

In **Question 3** of the **SSNM Rates** module, the user is asked whether the farmer will apply any organic manure to the current wheat crop.

Press "Yes" if the farmer plans to apply organic manure to the current wheat crop. Pressing "Yes" will open a new window which allows the user to provide the type ("Fertilizer source") and quantity ("Weight and Number of units") of manure to be used by the farmer (Fig 12). The Nutrient Expert<sup>®</sup> calculates the contribution of N, P<sub>2</sub>O<sub>5</sub> and K<sub>2</sub>O from such addition and includes that in the nutrient rate calculation of the SSNM rate module.

Press "No" if the farmer does not plan to apply any organic manure in the current wheat crop.

#### FIGURE 12.

| urrent rre and rie                                                                                                    | d SSNM Rates                                                                                                    | Sources and Splitt                                                                                                    | ing Profit Analysis                                                                                                    |                        |                 |                    |                        |
|----------------------------------------------------------------------------------------------------|----------------------------------------------------------------------------------------------------|----------------------------------------------------------------------------------------------------|----------------------------------------------------------------------------------------------------|------------------------|-----------------|--------------------|------------------------|
| Name and/or loca                                                                                                    | ition: Vikas Kuma                                                                                                    | ar, Taraori; Karnal;                                                                                                  | Haryana                                                                                                    | Fiel                   | d size: 0.      | 4 ha               |                        |
| Fertilizer N. P.and                                                                                                    | K requirements                                                                                                    | are based on vield                                                                                                    | ooal (i.e.attainable vield                                                                                                    | ) and expected vield   | responses       | to fertilizer app  | lication.              |
| 1 What is the att                                                                                                    | tainable vield for y                                                                                                    | vour location? ?                                                                                                    | 7 t/ha                                                                                                    | Organing fertilizer    |                 |                    |                        |
| 1. White is the ad                                                                                                    | candoic yick for                                                                                                    |                                                                                                    |                                                                                                    |                        | 17.5            |                    |                        |
| <ol><li>What does the</li></ol>                                                                                                    | farmer do with v                                                                                                    | wheat residues afte                                                                                                   | er harvest?                                                                                                    | Organic fertiliz       | zer             |                    |                        |
| Remove all t                                                                                                    | he above ground re                                                                                                    | sidues from the field                                                                                                 | Retain 20% of ab                                                                                                    | Field size: 0.4        | ha              |                    |                        |
| @ Retain 20%                                                                                                    | of aboveground res                                                                                                    | idue on the surface                                                                                                   | Retain 20% of ab                                                                                                    |                        |                 |                    |                        |
| 2 Will the former                                                                                                    | apply organic fee                                                                                                    | rtigers (e.a. manu                                                                                                    | all G Vac C No                                                                                                    | Fertilizer             | 8               | Weight of          | Numbe                  |
|                                                                                                    |                                                                                                    |                                                                                                    |                                                                                                    |                        |                 | fail and the floor |                        |
| 5. Will the faither                                                                                                    | apply organic rel                                                                                                    | reaction (engination                                                                                                  | ieji i ies i ilo                                                                                                    |                        |                 | run unic (kg)      | of unit                |
| 4. Determine resi                                                                                                    | dual benefit from                                                                                                    | your previous crop                                                                                                    | p? @Yes @No                                                                                                    | FYM                    |                 | 350                | of unit                |
| <ol> <li>Will die fammer</li> <li>Determine resi</li> <li>Any results fro</li> </ol>                                                                                                    | dual benefit from<br>m omission plot t                                                                                                    | your previous crop                                                                                                    | o? @Yes @No<br>a similar field in the locat                                                                                                    | FYM                    |                 | 350                | of unit                |
| <ol> <li>Will the failtheir</li> <li>Determine resi</li> <li>Any results fro</li> <li>Account for nu</li> </ol>                                                                                                    | dual benefit from<br>m omission plot t<br>trient credits?                                                                                            | rials conducted in a                                                                                                  | o? 《Yes 《No<br>a similar field in the locat                                                                                                    | FYM<br>Urban compost   |                 | 350<br>350         | of unit                |
| <ol> <li>Will the failtheir</li> <li>Determine resi</li> <li>Any results fro</li> <li>Account for nu</li> </ol>                                                                                                    | dual benefit from<br>m omission plot t<br>trient credits?                                                                                            | your previous crop<br>trials conducted in a<br>Yes r No                                                               | o? FYes No                                                                                                    | FYM<br>Urban compost   | •               | 350<br>350<br>0    | of unit                |
| <ol> <li>Will die Tarmer</li> <li>Determine resi</li> <li>Any results fro</li> <li>Account for nu</li> <li>N response:</li> </ol>                                                                                                    | dual benefit from<br>m omission plot t<br>trient credits?<br>t/ha                                                                                    | your previous crop<br>trials conducted in a<br>Yes rNo<br>P response:                                                 | a similar field in the locat                                                                                                    | FYM<br>Urban compost   | •               | 350<br>350<br>0    | of unit                |
| <ol> <li>Will die Fairmer</li> <li>Determine resi</li> <li>Any results fro</li> <li>Account for nu</li> <li>N response:</li> <li>N response</li> <li>(V /ba)</li> </ol>                                                                                                    | dual benefit from<br>m omission plot t<br>trient credits? c<br>t/ha<br>Fertilizer N<br>(kg/ha)                                                       | your previous crop<br>trials conducted in a<br>Yes © No<br>P response:<br>Yieki (t/ha)                                | Yes      No     Yes     No     similar field in the locat     t/ha     5     7     7                                                                                                    | FYM<br>Urban compost   | •               | 350<br>350<br>0    | of unit                |
| <ol> <li>Wilderfahrer</li> <li>Determine resi</li> <li>Any results fro</li> <li>Account for nu</li> <li>N response:</li> <li>N response</li> <li>(t/ha)</li> </ol>                                                                                                    | dual benefit from<br>m omission plot t<br>trient credits?<br>t/ha<br>Fertilizer N<br>(kg/ha)                                                         | your previous crop<br>trials conducted in a<br>Yes I No<br>P response:<br>Vield (t/ha)<br>P response<br>(t/ha)        | for the second second sec                                                                                                    | FYM<br>Urban compost   |                 | 350<br>350<br>0    | of unit                |
| <ul> <li>Wilderfahrer</li> <li>Determine resi</li> <li>Any results fro</li> <li>Account for nu</li> <li>N response:         <ul> <li>N response:</li></ul></li></ul>                                                                                                    | dual benefit from<br>m omission plot t<br>trient credits?<br>t/ha<br>Fertilizer II<br>(kg/ha)<br>95                                                  | your previous crop<br>trials conducted in a<br>Yes © No<br>P response:<br><u>Vield (t/ha)</u><br>P response<br>(t/ha) | t/ha<br>5.5 7 7.5<br>Fertilizer P <sub>2</sub> O <sub>5</sub><br>(kg/ha)                                                                                                    | FYM :<br>Urben compost |                 | 350<br>350<br>0    | of unit                |
| <ul> <li>Wildle familie</li> <li>Determine resi</li> <li>Any results fro</li> <li>Account for nu</li> <li>N response:</li> <li>N response:</li> <li>(t/ha)</li> <li>1.0</li> <li>1.5</li> <li>2.0</li> </ul>                                                                  | dual benefit from<br>m omission plot t<br>trient credits?<br>t/ha<br>Fertilizer N<br>(kg/ha)<br>80<br>95<br>110                                      | your previous crop<br>trials conducted in a<br>Yes row No<br>P response:<br>Yiekd (t/ha)<br>P response<br>(t/ha)      | t/ha<br>5.5 7 7.5<br>Fertilizer P <sub>2</sub> O <sub>5</sub><br>(kg/ha)                                                                                                    | FYM .<br>Urban compost |                 | 350<br>350<br>0    | of unit<br>3<br>3      |
| <ul> <li>Wildle familie</li> <li>Determine resi</li> <li>Any results fro</li> <li>Account for nu</li> <li>N response:         <ul> <li>N response:                 <ul> <li>N response:</li></ul></li></ul></li></ul>                                                         | dual benefit from<br>m omission plot t<br>trient credits?<br>t/ha<br>Fertilizer N<br>(kg/ha)<br>80<br>95<br>110<br>125                               | your previous crop<br>trials conducted in a<br>Yes response:<br>Vield (t/ha)<br>P response<br>(t/ha)                  | 6.5     7     7.5       Fertilizer P205                                                                                                    | FYM<br>Urban composit  |                 | 350<br>350<br>0    | of unit                |
| <ul> <li>Will de l'affrée</li> <li>Determine resi</li> <li>Any results fro</li> <li>Account for nu</li> <li>N response:</li> <li>N response:</li> <li>N response:</li> <li>1.0</li> <li>1.5</li> <li>2.0</li> <li>2.5</li> <li>3.0</li> </ul>                                 | dual benefit from<br>m omission plot t<br>trient credits?<br>t/ha<br>Fertilizer N<br>(kg/ha)<br>80<br>95<br>110<br>125<br>140                        | your previous crop<br>trials conducted in a<br>Yes © No<br>P response:<br>Viekd (t/ha)<br>P response<br>(t/ha)        | 6,1     res     res     res       a similar field in the locat       t/ha       6,5     7     7.5       Fertilizer P205       (kg/ha)                                                                                                    | FYM :<br>Urban compost |                 | 350<br>350<br>0    | of unit                |
| 4. Determine resi<br>5. Any results fro<br>6. Account for nu<br>N response:<br>N response<br>(t/ha)<br>1.0<br>1.5<br>2.0<br>2.5<br>3.0<br>3.5                                                                                                    | dual benefit from<br>m omission plot t<br>trient credits?<br>t/ha<br>Fertilizer N<br>(kg/ha)<br>80<br>95<br>110<br>125<br>140<br>155                 | your previous crop<br>trials conducted in a<br>Yes response:<br><u>Vield (t/ha)</u><br>P response<br>(t/ha)           | t/ha<br><b>6.5 7 7.5</b><br><b>7.5</b><br><b>7.5</b> | FYM<br>Urban compost   | Clear           | Clear All Canc     | of unit<br>3<br>3<br>0 |
| <ul> <li>Wildle familie</li> <li>Determine resi</li> <li>Any results fro</li> <li>Account for nu</li> <li>N response:</li> <li>N response:</li> <li>(t/ha)</li> <li>1.0</li> <li>1.5</li> <li>2.0</li> <li>2.5</li> <li>3.0</li> <li>3.5</li> <li>4.0</li> </ul>              | dual benefit from<br>m omission plot t<br>trient credits?<br>t/ha<br>Fertilizer N<br>(kg/ha)<br>80<br>95<br>110<br>125<br>140<br>155<br>170          | your previous crop<br>trials conducted in a<br>Yes response:<br>Yield (t/ha)<br>P response<br>(t/ha)                  | t/ha<br>6.5 7 7.5<br>Fertilizer P <sub>2</sub> 0 <sub>5</sub><br>(kg/ha)                                                                                                    | FYM<br>Urban compost   | Clear (         | Clear All Canc     | of unit<br>3<br>3<br>0 |
| <ul> <li>Wildle familie</li> <li>Determine resi</li> <li>Any results fro</li> <li>Account for nu</li> <li>N response:</li> <li>N response:</li> <li>(t/ha)</li> <li>1.0</li> <li>1.5</li> <li>2.0</li> <li>2.5</li> <li>3.0</li> <li>3.5</li> <li>4.0</li> <li>4.5</li> </ul> | dual benefit from<br>m omission plot t<br>trient credits? c<br>t/ha<br>Fertilizer N<br>(kg/ha)<br>80<br>95<br>110<br>125<br>140<br>155<br>170<br>185 | vour previous crop<br>trials conducted in a<br>Yes © No<br>P response:<br>Vield (t/ha)<br>P response<br>(t/ha)        | 6.5     7     7.5       Fertilizer P205     (kg/ha)                                                                                                    | FYM<br>Urban composit  | v<br>v<br>Clear | Clear All Cand     | of unit                |

# 5.4 NUTRIENT CARRYOVER FROM PREVIOUS CROP

This section deals with the residual benefit from the nutrient application in the previous crop. Nutrients applied to a crop may remain unutilized due to lesser uptake while in some cases nutrient application may become inadequate and crop uptake may deplete soil nutrient reserves. In situations where nutrient is applied in excess of requirement (particularly P and K), it can become available to the next crop and should be taken into account while assessing the nutrient requirement of the succeeding crop. Similarly, inadequate nutrient application in the previous crop should be accounted for in the succeeding crop as a negative balance to stop unwanted exhaustion of indigenous nutrients by the crop.

Wheat may be grown in sequence with several crops namely rice, maize, cotton, sugarcane, pearl millet, sorghum etc. Nutrient Expert<sup>®</sup> estimates the balance of nutrients applied in the preceding crop and combines it with the nutrient balance for the current crop to determine excess amounts of nutrients that could be deducted from the total nutrient requirement.

Press "Yes" in **Question 4** of the "SSNM Rates" module if the user wishes to account for the residual benefit from nutrients applied in the previous crop.

Pressing "Yes" will open a new window and the user will be asked to select a crop that was grown in the same field prior to the current wheat crop (Fig. 13).

The user will need to choose a single crop from the provided options in question 1 of the newly opened window: Rice/Maize/Other Crop (Sugarcane, Cotton, Pearl millet, Soybean).

#### FIGURE 13.

| Number and Free and fam. Mile and                                                                                                    | erecous crup and management.                                                                                                    |
|----------------------------------------------------------------------------------------------------|----------------------------------------------------------------------------------------------------|
| Nutrient Expert for wheat                                                                                                    | Previous crop and management                                                                                                    |
| rrent FFP and Yield SSNM Rates Sources and Splitting Profit Analysis                                                                                                    | What crop was grown on the same field in the previous season?     C matra     G trica     G trica |
| Name and/or location: Vikas Kumar, Taraori; Karnal; Haryana                                                                                                    | 1a. Tilage practice: c zero till c reduced till c conventional till                                                                                                    |
| ertilzer N, P, and K requirements are based on yield goal (i.e. attainable yi                                                                                                    | e <b>1b.</b> Water availabity (source of water): <i>c</i> irrigated <i>c</i> fully rainfed <i>c</i> rainfed with supplemental irrigation                                                                                                    |
| . What is the attainable yield for your location? 7 t/ha                                                                                                    | IC. Do you have an estimate of the K input from ingation water? ( Yes " No 73 kg k <sub>2</sub> O/na/crop                                                                                                    |
| P. What does the farmer do with wheat residues after harvest?           P Remove all the above ground residues from the field         C Retain 20% of           C Retain 20% of aboveground residue on the surface         C Retain 20% of | 2. What was the yield of rice in the previous season? Provide total amount of harvested paddy from the entire field.     Total harvested grain (1000 kg/ton): 2.2 ton Moisture content (if known): 96     Yield at 14% moisture: 5.1 t/ha                                                                                                    |
| . Wil the farmer apply organic fertilizers (e.g. manure)?                                                                                                    | 3. What did the farmer do with the rice residue in the previous season?     C removed all above ground residue from the field     C retained all above ground residue on the surface     C retained all above ground residue on the surface     C retained stubble and burned straw                                                                                                    |
| Account for nutrient credits? C Yes @ No                                                                                                    |                                                                                                    |
| N response: t/ba P response: t/ba                                                                                                    | 4. How much refuzer was appled to the previous dop?                                                                                                    |
| It responses Fertilizer II Vield (#/ha) 6.5 7 7                                                                                                    | Inorganic fertilizers Organic fertilizers                                                                                                    |
| (t/ha) (kg/ha) P response Fertilizer P. O.                                                                                                    | No. O harden No. O harden                                                                                                    |
| 1.0 80 (t/ha) (kg/ha)                                                                                                    | N: Kg/na N; Kg/na                                                                                                    |
| 1.5 95                                                                                                    | P2 O2: 0 kg/ha P2 O2: 0 kg/ha                                                                                                    |
| 2.0 110                                                                                                    | KO: 0 hatha KO: 0 hatha                                                                                                    |
|                                                                                                    | <b>k</b> <sub>2</sub> <b>0</b> ; <b>k</b> <sub>3</sub> /ha <b>k</b> <sub>2</sub> <b>0</b> ; <b>k</b> <sub>3</sub> /ha                                                                                                    |
| 2.5 125                                                                                                    |                                                                                                    |
| 2.5 125<br>3.0 140                                                                                                    | OK Reset Cancel                                                                                                    |
| 2.5 125<br>3.0 140<br>3.5 155<br>4.0 170                                                                                                    | OK Reset Cancel                                                                                                    |
| 2.5 125<br>3.0 140<br>3.5 155<br>4.0 170<br>4.5 185                                                                                                    | OK Reset Cancel                                                                                                    |

In **Question 1a**, choose one of the three options of tillage practice (zero till/reduced till/conventional till) followed in the previous crop.

In **Question 1b**, choose one of the three options that best describes the farmer's access to water (irrigated/ fully rainfed/rainfed with supplemental irrigation). Selecting "irrigated" as the water availability option will prompt the user to give an estimate of K input from irrigation water in **Question 1c**. If the user has information on K input from irrigation water, then press "Yes" and provide corresponding values in kg K<sub>2</sub>O/ha/crop else press "No" so that the software takes a default value of 75 kg K<sub>2</sub>O/ha/crop (Fig 13).

In **Question 2** in the new window (**Fig 13**), provide the yield of the crop grown in the previous season. The yield could be provided for the field size chosen in the "Current FFP and Yield" module, which will then be converted to t ha<sup>-1</sup> by Nutrient Expert<sup>®</sup>. The user may provide the moisture content of the produce at the time of harvest or a default value will be used by the tool to calculate the final yield.

Farmer's practices of handling the residues of the previous crop are captured in **Question 3** of the new window.

For "**rice**" as previous crop (Fig 13), choose one among the following options to capture the residue management practice adopted by the farmer.

- **Removed all above ground residues from the field**: Choose this option if all the above ground biomass is completely removed from the field along with the harvested produce.
- **Retained all above ground residues on the surface:** Select this option when all the above ground biomass is retained on the soil surface after harvest of the crop.
- **Retained all above ground residues in the field and burned**: When the above ground biomass is left in the field after harvest and is burnt before planting of the next crop.
- **Retained stubble and removed straw from the field:** When the above ground biomass is removed leaving only the stubbles in the field.
- **Retained stubble and burned straw**: When the rice straw is burnt in the field leaving only the anchored stubbles of the rice plants.
- **Retained stubble**, **burned straw and incorporated**: When the rice straw is burnt in the field and anchored stubbles, along with the leftover ash, are incorporated in the field.

The options in Question 3 may vary with the chosen previous crop. In case of maize, choose one among the five options given in Figure 14.

#### FIGURE 14.

| revious crop and management                                                                                                    |                |                  |                 |           |
|----------------------------------------------------------------------------------------------------|----------------|------------------|-----------------|-----------|
| <ol> <li>What crop was grown on the same field in the previous season?</li> </ol>                                                     |                |                  |                 |           |
|                                                                                                    |                |                  |                 |           |
| 1a. Tillage practice: @ zero till @ reduced till @ conventional till                                                                  |                |                  |                 |           |
| 1b.Water availability (source of water): @ irrigated @ fully rainfed @                                                                | rainfed wit    | h supplementa    | l irrigation    |           |
| . What was the yield of maize in the previous season? Provide total amount o                                                          | of harvested   | grain from the   | e entire field. |           |
| Total harvested grain (1000 kg/ton): ton Moisture content (i                                                                          | (if known):    | %                |                 |           |
| Yield at 15.5% moisture: t/ha                                                                                                    |                |                  |                 |           |
| What did the farmer do with the maize residues in the previous season?                                                                |                |                  |                 |           |
| @ removed all above ground residue from the field @ retained all                                                                      | l stover in th | e field for inco | proration to    | next crop |
| @ retained 50% of stover for incorporation to next crop @ retained all                                                                | l stover in th | e field and bui  | rned            |           |
| © retained 50% of stover in the field and burned                                                                                      |                |                  |                 |           |
| 4. How much fertilizer was applied to the previous crop? maize                                                                        |                |                  |                 |           |
| Increase fartilizare Organic fartilizare                                                                                              |                |                  |                 |           |
| anorganic reculters organic reculters                                                                                                 |                |                  |                 |           |
|                                                                                                    |                |                  |                 |           |
| N: kg/ha N: kg/ha                                                                                                    |                |                  |                 |           |
| N: 0 kg/ha N: 0 kg/ha<br>$P_2 O_5: 0$ kg/ha $P_2 O_5: 0$ kg/ha                                                                        |                |                  |                 |           |
| N: 0 kg/ha N: 0 kg/ha<br>P <sub>2</sub> O <sub>5</sub> : 0 kg/ha P <sub>2</sub> O <sub>5</sub> : 0 kg/ha<br>K,O: 0 kg/ha K,O: 0 kg/ha |                |                  |                 |           |

Similarly, when the previous crop is other than rice or maize, the user needs to select "other crop (select from list)" option and choose one among the four crops given in the drop down menu. Choice of a crop from the "other crop (select from list)" menu provides the following two options of residue management in Question 3:

- Removed all the above ground residues from the field
- · Retained crop residues for incorporation to next crop

Choose one of the appropriate option and proceed to Question 4.

**Question 4** (Fig 13) in the "Previous crop and management" window captures the amount of inorganic and organic fertilizers applied in the previous crop. However, the residual benefit of P and K application is only taken into account by the system while the N fertilizer benefit is not considered due to the inherent low N fertility status of soils of the sub-continent that rarely shows any positive residual benefit from N application in previous crop.

Press "Inorganic fertilizer" or "Organic fertilizer" tabs to open new windows to provide the appropriate type and amount of fertilizers applied to the previous crop as described earlier in "Current FFP and Yield" module (Fig 15).

Press "Inorganic fertilizer" or "Organic fertilizer" tabs to open new windows to provide the appropriate type and amount of fertilizers applied to the previous crop as described earlier in "Current FFP and Yield" module (Fig 15).

Press "OK" to go back to the "SSNM Rates" module page once all the inputs are given in the "Previous crop and management" window.

#### FIGURE 15.

| revious crop and management<br>. What crop was grown on the same field in the previous s                                                                                                    | eason?                                                       |                                 |                   |      |
|----------------------------------------------------------------------------------------------------|--------------------------------------------------------------|---------------------------------|-------------------|------|
| C maize G rice C other crop (select from list)                                                                                                    | Past fertilizer used                                         |                                 |                   | ]    |
| <ul> <li>1a. Tilage practice: C zero till C reduced till C</li> <li>1b. Water availability (source of water): C irrigated</li> <li>1c. Do you have an estimate of the K input from irrigat</li> <li>2. What was the yield of rice in the previous season? Provi</li> </ul>                                                                                                    | Past inorganic fertilize<br>Field size: 0.4 ha<br>Fertilizer | r<br>Weight of<br>full bag (kg) | Number<br>of bags |      |
| Total harvested grain (1000 kg/ton): 2.2 ton                                                                                                    | Diammonium Phosphate                                         | 50                              | 1                 |      |
| Yield at 14% moisture: $5.1$ t/ha<br>3. What did the farmer do with the rice residue in the previous of the previous statement of the previous statement of the previous stateme | Urea 💌                                                       | 50                              | 2                 |      |
| C removed all above ground residue from the field                                                                                                    | Muriate of Potash                                            | 50                              | 0.5               |      |
| ← retained all above ground residue on the surface                                                                                                    |                                                              | 0                               |                   |      |
| C retained all above ground residue in the field and bure                                                                                                    |                                                              | -                               |                   |      |
| 4. How much fertilizer was applied to the previous crop? Inorganic fertilizers Organic fertilizers                                                                                                    |                                                              |                                 |                   |      |
| N: 137.5 kg/ha N: 0 kg/ha<br>P, O,: 57.5 kg/ha P, O,: 0 kg/ha                                                                                                    | OK Clear                                                     | Clear All Cano                  | cel               |      |
| K <sub>2</sub> 0: 37.5 kg/ha K <sub>2</sub> 0: 0 kg/ha                                                                                                    |                                                              |                                 |                   | 1    |
|                                                                                                    |                                                              | OK                              | Reset             | Cano |

# 5.5 ESTIMATING EXPECTED N, P AND K RESPONSE IN THE FARMER'S FIELD

SSNM rates for a particular farmer's field largely depend on the expected crop response to N, P and K fertilizer application. This could be ascertained from the nutrient omission plot results obtained in the particular field or a similar field in the vicinity of the farmer's plot for which SSNM rates for wheat is being developed.

Press "Yes" and provide the N, P and K response values in the appropriate boxes in Question 5 of "SSNM Rates" module if the user has access to nutrient response information from an omission plot trial conducted in the same field or a nearby field with similar growing environment.

Nutrient Expert<sup>®</sup> is capable of estimating nutrient response for the field under study in situations where nutrient omission plot trials were not conducted in that particular area.

Press "No" in Question 5 of "SSNM Rates" module if nutrient response information from omission plots trial is unavailable. This will open a new window (Fig 16) with a series of questions on the growing environment that enables the user to estimate the expected N, P and K response in the particular field for which the SSNM recommendation is generated.

#### FIGURE 16.

| a second second s | provide and the second second s |                                                                  |                                            |
|----------------------------------------------------------------------------------------------------|----------------------------------------------------------------------------------------------------|------------------------------------------------------------------|--------------------------------------------|
| ame and/or location:                                                                                                    | Vikas Kumar, Taraori; Karnal; Haryana                                                                                                    | Attainable yield:                                                | 7 t/ha (13.5% MC                           |
| Growing environment:                                                                                                    | Irrigated                                                                                                    |                                                                  |                                            |
| n the absence of omission plo<br>lease note that the estimated resp                                                                                                    | t results, we use general soil characteristics and r<br>onses are subject to verification and fine tuning (e.g. thro                                                                                                    | nutrient balance to estimate<br>sugh farmer participatory evalua | e yield responses.<br>tion).               |
| . Soil texture: ด light                                                                                                    | @ medium @ heavy                                                                                                    |                                                                  |                                            |
| 2. Soil color and organic m                                                                                                    | natter content: @ reddish or yellowish @                                                                                                    | gray <mark>i</mark> sh or brownish 🛛 🖗                           | very dark soil with high<br>organic matter |
| <ol> <li>Has the soil in this field</li> </ol>                                                                                                    | been analyzed for P and K in the past 3-                                                                                                    | 5 years? @ yes @ no                                              |                                            |
| I. Is your soil known to b                                                                                                    | e P-fixing? 🔿 yes 🕫 no                                                                                                    |                                                                  |                                            |
|                                                                                                    | The estimated yield response                                                                                                    | s (at 13.5% MC) are:                                             |                                            |
| Estimate                                                                                                    |                                                                                                    |                                                                  |                                            |

#### **5.5.1 SOIL TYPE**

**Question 1** in the newly opened window (Fig. 16) requires the information on soil texture. Choose one of the three given options (**light/medium/heavy**) based on the existing soil texture in the farmer's field.

Soil texture is an important soil characteristic that drives crop production and field management. Of the three soil types given in **Question 1**, the sandy soils tend to be low in organic matter and native fertility, and usually require higher amounts of fertilizer than clayey and loamy soils to achieve a desired yield goal. Whereas, clayey or loamy soils are generally more fertile than sandy soils, contain more organic matter and are better able to retain moisture and nutrients. Therefore, Nutrient Expert<sup>®</sup> uses the soil type information as an important input towards estimation of nutrient responses in a particular farmer's field.

A sandy soil feels rough and breaks easily if formed into a ball when moist. A loamy soil feels somewhat rough, but holds its shape if formed into a ball when moist. A clayey soil feels sticky between fingers when moist. Use the feel method and visual appearance to closely determine the soil texture of the farmer's field and choose one of the three options, "clayey", "loamy" or "sandy".

## **5.5.2 SOIL COLOR AND ORGANIC MATTER CONTENT**

Colour can be a useful indicator of some of the general properties of a soil, including soil fertility. Soil colour is usually determined by the amount and state of organic matter as well as the amount and state of iron oxide and soil aeration. A darker soil usually contains more organic matter and has higher soil fertility. Nutrient Expert<sup>®</sup> uses the information on soil colour as an important indicator of soil fertility and hence nutrient response in a particular farmer's field.

Choose one of the three options in Question 2, "Reddish or yellowish", "Grayish or brownish" or "very dark soil with high organic matter" based on the soil colour in the farmer's field.

## **5.5.3 SOIL ANALYSIS INFORMATION**

Nutrient Expert<sup>®</sup> has been developed to provide SSNM based fertilizer recommendations to millions of small and marginal farmers of South Asia who do not have access to soil testing facilities. However, if a farmer has access to soil testing then the available soil analysis data could augment the estimation of nutrient response in a particular farmer field.

Press "**Yes**", if the soil in the farmer's field was analyzed for available P and K in the past 3-5 years. Provide the fertility levels of soil P and K, "**low**", "**medium**" or "**high**", in question "**3a**" and "**3b**".

Press "No", if the soil in the particular farmer's field was not analyzed within the last 3-5 years.

## **5.5.4 SOILS KNOWN FOR P FIXATION**

Some of the soils especially red and lateritic are subjected to P fixation and reduces P availability. Soils with a great P-fixation capacity have less available P after fertilization than a soil with a low P-fixation capacity. Nutrient Expert<sup>®</sup> accounts for the P-fixation capacity of soil in the farmer's field and predicts how much P must be added to the soil to achieve a target P level in the soil.

Press "Yes", if the soil is known to be P-fixing else press "No".

Press the "Estimate" button once all the inputs are given in the window to allow Nutrient Expert<sup>®</sup> to determine the expected N, P and K responses for the particular farmer's field as illustrated in Fig 17.

Press "OK" to go back to the "SSNM Rates" page.

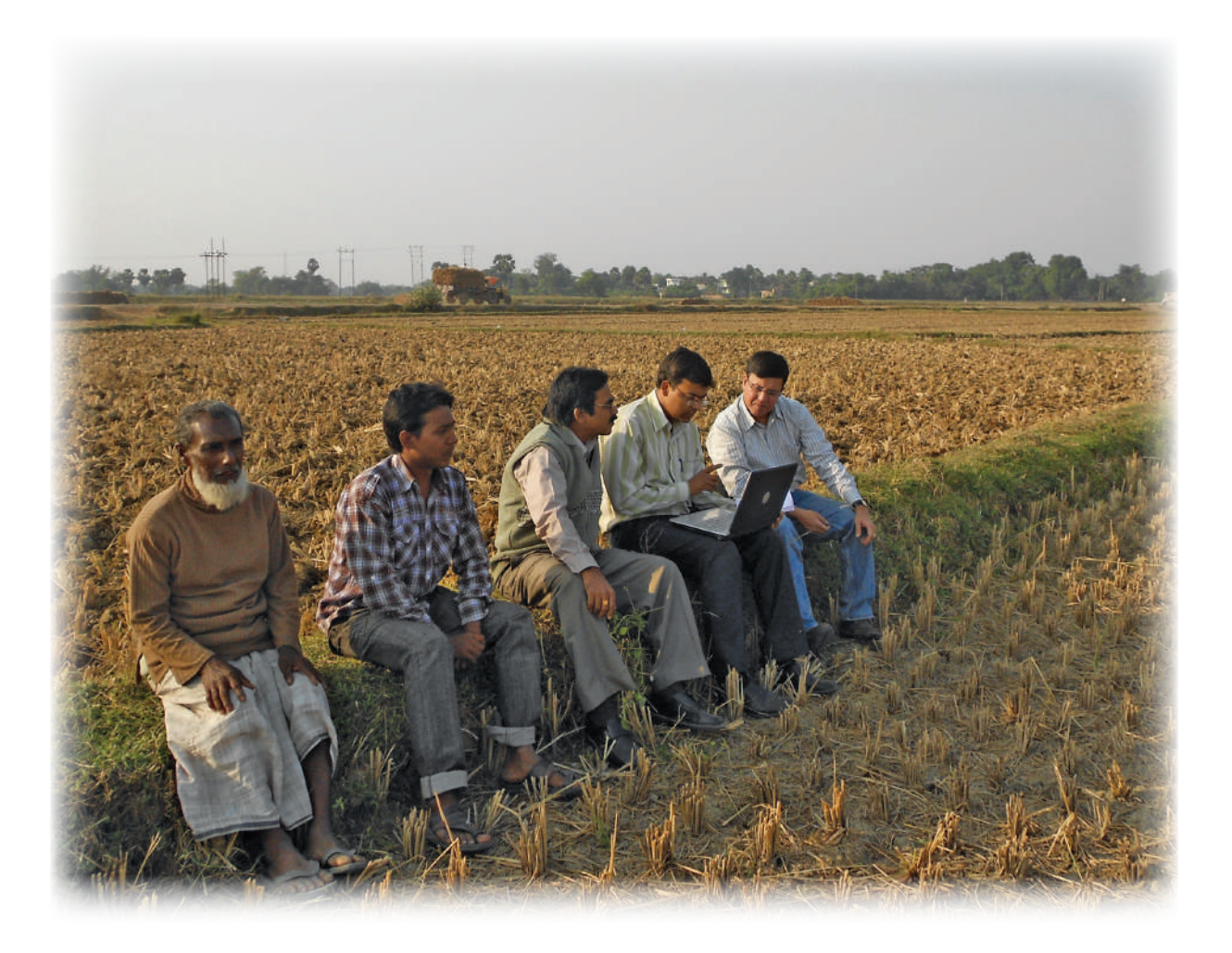

#### FIGURE 17.

| Name and/or location:                                                                                                    |                                                      | CONTRACTOR OF A DESCRIPTION OF A DESCRIPTION  | Association below                                           |                                       | /L - (10 FO/ MC                  |
|----------------------------------------------------------------------------------------------------|------------------------------------------------------|-----------------------------------------------|-------------------------------------------------------------|---------------------------------------|----------------------------------|
|                                                                                                    | vikas Kumar, Tar                                     | raori; Karnal; Harya                          | na Attainable                                               |                                       | /na (13.5% MC                    |
| Growing environment:                                                                                                    | Irrigated                                            |                                               |                                                             |                                       |                                  |
| In the absence of omission play<br>lease note that the estimated res                                                                                                    | ot results, we use gene<br>ponses are subject to ver | eral soil characteristic                      | s and nutrient balance to<br>e.g. through farmer participat | estimate yield n<br>tory evaluation). | esponses.                        |
| 1. Soil texture: C light                                                                                                    | <b>∉ medium</b> ⊂                                    | heavy                                         |                                                             |                                       |                                  |
| 2. Soil color and organic r                                                                                                    | natter content: C                                    | ° reddish or yellowis                         | h                                                           | nish 🔿 very d<br>organi               | lark soil with high<br>ic matter |
| 3. Has the soil in this field                                                                                                    | been analyzed for                                    | r P and K in the pa                           | st 3–5 years? 🤉 ye                                          | s 🤇 no                                |                                  |
|                                                                                                    | of soil P c low                                      | r redium r                                    | high                                                        |                                       |                                  |
| 3a. Choose the level                                                                                                    |                                                      |                                               |                                                             |                                       |                                  |
| <b>3b.</b> Choose the level of <b>3b.</b> Choose the level of <b>3b.</b> Choose the l | of soil K c low                                      | e medium C                                    | high                                                        |                                       |                                  |
| <ul><li>3a. Choose the level</li><li>3b. Choose the level</li><li>4. Is your soil known to l</li></ul>                                                                                                    | of soil K c low                                      | ନ ଜ medium ମ<br>ଅଟ ଜ no                       | high                                                        |                                       |                                  |
| 3a. Choose the level<br>3b. Choose the level<br>4. Is your soil known to l                                                                                                    | of soil K C low<br>be P-fixing? C ye<br>The e        | ि medium ि<br>25 ि no<br>estimated yield resp | high<br>ponses (at 13.5% MC)                                | are:                                  |                                  |

#### 5.6 DETERMINING FINAL SSNM RATES

Pressing "OK" in the above window (Fig 17) will take the user back to the main "SSNM Rates" module where the estimated nutrient responses will appear in the appropriate boxes below Question 6. Simultaneously, the SSNM rates for the predetermined attainable yield (Question 1 of "SSNM Rates" module) and the estimated nutrient responses will be highlighted in the ready reckoner tables and the final N,  $P_2O_5$  and  $K_2O$  rates will appear below the tables in terms of kg per hectare basis.

# **5.7 ACCOUNT FOR NUTRIENT CREDITS**

Nutrient credits are determined through a nutrient balance approach considering P and K sources such as crop residue, organic fertilizer, and carryover (residual benefit) from previous crop. The N content of organic inputs is considered minimal compared to the total N requirements of wheat; hence no N credit for organic sources.

Nutrient Expert<sup>®</sup> uses the combined nutrient balance of the crop grown before wheat (previous crop) and the current wheat crop to determine the possibility of accounting for nutrient credits. Nutrient credits refer to the allowable reductions in the recommended P and K rates. If the nutrient balance is positive (i.e. nutrient added is greater than nutrient removed), Nutrient Expert<sup>®</sup> provides an option for reducing the recommended rates through the nutrient credits. If the nutrient balance is zero or negative, nutrient credits will be zero and the recommended rates can no longer be reduced.

Press "Yes" if the user wants to check for excess nutrients in the system that can be used to reduce the recommended rates for the current wheat crop.

Press "No" if the user does not want to consider possible reductions in the recommended rates.

The report of the output of the "SSNM Rates" module could be saved as a pdf file or may be printed by pressing the "**Report**" button at the left bottom corner of the screen.

Press the "Next" button to go to the "Sources and Splitting" module.

Chapter 6

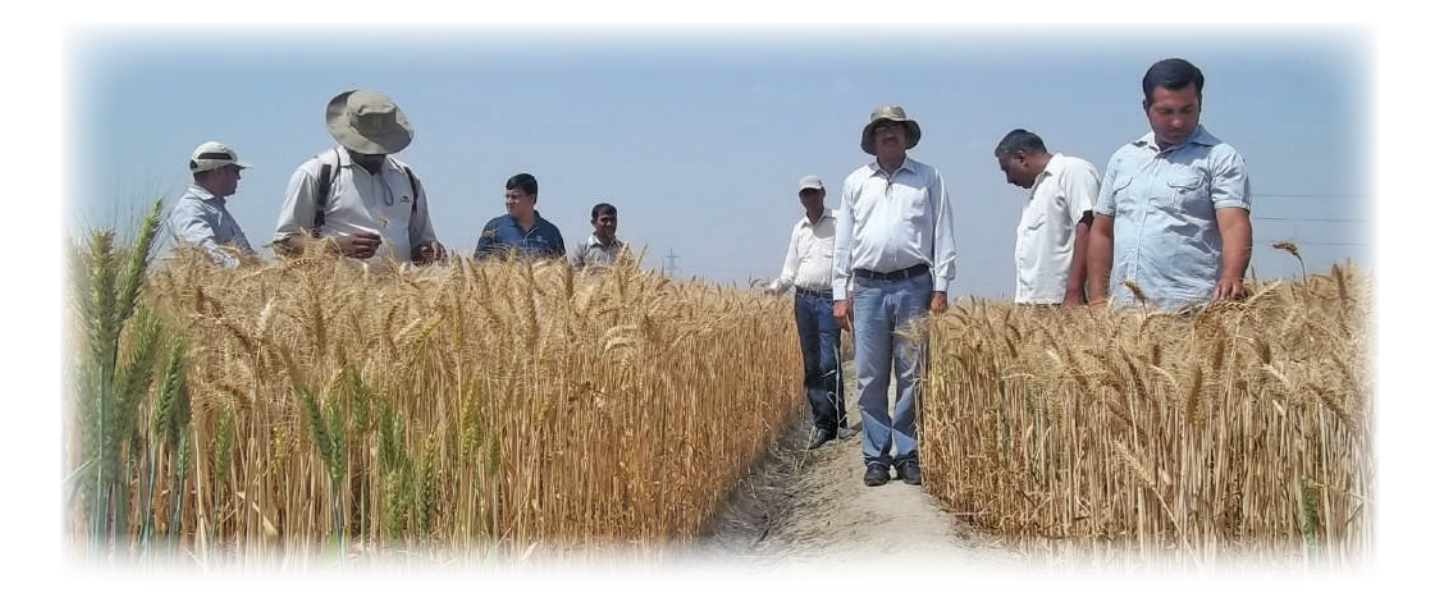

# **WORKING WITH THE SOURCES AND SPLITTING MODULE**

This module converts N,  $P_2O_5$  and  $K_2O$  rates, calculated in the "SSNM Rates" module, into fertilizer sources, and rates of actual product, that are available with the farmer. This is important as most small and marginal farmers do not have the capacity to transform nutrient rates in to desired amounts of fertilizer sources. Further, this module helps in deciding the right time of application of fertilizers as well as splitting of N and K fertilizers to match nutrient application with crop requirement.

#### **INFORMATION REQUIRED**

• Locally available inorganic fertilizers (single and compound) – identified by the user in the "Settings"

#### **EXPECTED OUTPUT**

- Options for translating the recommended N,  $P_2O_5$  and  $K_2O$  rates into locally available singleelement or compound fertilizer sources
- A fertilizer guideline with the right source, right rate, and right time of fertilizer application tailored for a field or growing environment

The final calculated N, P<sub>2</sub>O<sub>5</sub> and K<sub>2</sub>O rates in the "SSNM Rates" module is the input for Question 1 of "Sources and Splitting" module and is automatically transferred from the previous module.

Question 2 allows the user to modify information about the growing environment that was provided earlier.

For "Irrigated", "Favorable Rainfed" and "Less Favorable Rainfed" situations, select the appropriate box in Question 2.

Select a preferred splitting such as "Two times (80:20)", "Two times (50:50)" or "Three times" in Question 3.

In **Question 4**, the user needs to select the fertilizer sources to be applied as basal application. If the user intends to use straight grade fertilizer sources, then press "**Single sources**" option and select the preferred fertilizer sources from a new window (**Fig 18**).

#### FIGURE 18.

| Field size: 0.4 ha                                                                                |                                                  |                   |
|---------------------------------------------------------------------------------------------------|--------------------------------------------------|-------------------|
| N source:                                                                                         | P source:                                        | K source:         |
| Urea<br>Ammonium Sulphate<br>Anhydrous Ammonia<br>Calcium Ammonium Nitrate (CAN)<br>Zincated Urea | Single Super Phosphate<br>Triple Super Phosphate | Muriate of Potash |
|                                                                                                   | OK Cancel                                        | ĺ                 |

If the user plans to use any of the complex fertilizers, press "Compound fertilizers" and choose the preferred P-containing fertilizer source from the newly opened window (Fig 19). In such a case, the system will automatically select default fertilizer sources for N and K.

FIGURE 19.

| Compound fertilizer<br>Field size: 0.4 ha                                                                        |   |
|----------------------------------------------------------------------------------------------------|---|
| P source:                                                                                                    |   |
| Diammonium Phosphate                                                                                             |   |
| 10-26-26                                                                                                    |   |
| 12-32-16                                                                                                    |   |
| 14-28-14                                                                                                    |   |
| 15-15-15                                                                                                    |   |
| 20-20-0                                                                                                    |   |
| 28-28-0                                                                                                    |   |
|                                                                                                    | 1 |
| and the second second second second second second second second second second second second second second second |   |

After selection of single source or compound fertilizers, a new window will open to show the fertilizer application schedule for the given field and the yield target (Fig 20).

#### FIGURE 20.

| Tenetiti and field Some fa         | ates Sources and Splitting Profit Anal  | lysis                                                         |                             |       |                               |                  |
|------------------------------------|-----------------------------------------|---------------------------------------------------------------|-----------------------------|-------|-------------------------------|------------------|
| lame and/or location: Vikas        | Kumar, Taraori; Karnal; Haryana         |                                                               | Field size: 0               | .4 ha |                               |                  |
| . What are the recommend           | led fertilizer N, P, and K rates? N     | P <sub>2</sub> O <sub>5</sub> K <sub>2</sub> O<br>61 81 kg/ha |                             |       |                               |                  |
| 2. What is the growing enviro      | inment?                                 | 1 <sup>st</sup> application at                                | 0 DAS                       |       |                               |                  |
| 3. Select an option for fertilize  | er N splitting.                         | Source                                                        | Amount<br>(kg)              | N     | P <sub>2</sub> O <sub>5</sub> | K₂O              |
| C Two times (80:20) C Tv           | vo times (50:50) 🏾 🌾 Three times        | Diammonium Phosphate                                          | 53                          | 10    | 24                            | 0                |
| I. Select fertilizer source(s) for | or N, P, and K for the 1st application. | Urea                                                          | 0                           | 0     | 0                             | 0                |
| Single-element<br>fertilizers      | Compound fertilizers                    | Muriate of Potash                                             | 54                          | 0     | 0                             | 32               |
|                                    |                                         | 2 application at                                              | 20-25 DAS                   | N     | D O                           | V O              |
|                                    |                                         | Source                                                        | (kg)                        |       | P 205                         | K2U              |
|                                    |                                         | Urea                                                          | 50                          | 23    | 0                             | 0                |
|                                    |                                         | 3 <sup>rd</sup> application at<br>Source                      | 40-45 DAS<br>Amount<br>(kg) | N     | P <sub>2</sub> O <sub>5</sub> | K <sub>2</sub> O |
|                                    |                                         | Urea                                                          | 50                          | 23    | 0                             | 0                |
|                                    |                                         |                                                               |                             |       |                               |                  |

Press the "Report" tab at the left bottom corner of the screen to open the final report (Fig 21) that could be printed out for sharing with the farmer. The report could also be saved as a pdf file in the computer for future use.

#### FIGURE 21.

| urrent yield: 2.2<br>tecommended altern<br>field goal: 2.8 to<br>feed rate: 100-150 | ton (13.5% MC)<br>aative practice<br>n (13.5% MC)<br>kg/ha | Taraon; Karnal; Haryana           5.5         t/ha (13.5% MC)           for wheat           7.0         t/ha (13.5% MC) | Growing er      | nvironment:                        | Irrigated |
|-------------------------------------------------------------------------------------|------------------------------------------------------------|----------------------------------------------------------------------------------------------------|-----------------|------------------------------------|-----------|
| • ¥<br>Sowing                                                                       | ¥<br>Tillering                                             | Jointing                                                                                                    | Booting         | Ripening                           |           |
| Growth stage                                                                        | DAS                                                        | Fertilizer sources                                                                                                    | Amount          | Other sources of nu                | trients:  |
| Basal                                                                               | 0                                                          | Diammonium Phosphate                                                                                                    | 53              | Crop residue (rice):               | nedium    |
|                                                                                     |                                                            | Urea                                                                                                    | 0               | Organic fertilizer:                | 2.1 ton   |
|                                                                                     |                                                            | Muriate of Potash                                                                                                    | 54              | N: 26                              | kg        |
| CRI                                                                                 | 20-25                                                      | Urea                                                                                                    | 50              | P <sub>2</sub> O <sub>5</sub> : 13 | kg        |
| Late tillering                                                                      | 40-45                                                      | Urea                                                                                                    | 50              | K <sub>2</sub> U: 21               | ] kg      |
|                                                                                     | usted to field si                                          | ize                                                                                                    |                 |                                    |           |
| ertilizer rates are adj                                                             |                                                            |                                                                                                    |                 |                                    |           |
| ertilizer rates are adj                                                             |                                                            |                                                                                                    |                 |                                    |           |
| ertilizer rates are adj                                                             |                                                            | Recommendation to corr                                                                                                  | ract deficience |                                    |           |

Three sections of the final report (Fig 21) has been highlighted by coloured boxes and represents the following information:

- Red box describes the farmer with his name, address, growing season, field size, current yield, growing environment, and the targeted yield for which the recommendation is developed.
- Blue box identifies the main physiological stages of wheat, time of application of fertilizers matching the physiological stages, sources of fertilizers to be used and their amount to be applied in terms of 50 kg bags. It also shows the amount of nutrients coming from the organic sources used by the farmer in the current crop.
- Green Box indicates the rate of deficient secondary or micronutrients to be applied, in this case zinc, that were flagged as deficient in the "SSNM Rates" module. The secondary and micronutrient recommendations are based on current state recommended rates.

Press the "Next" button to go to the "Profit Analysis" module.

# Chapter 7

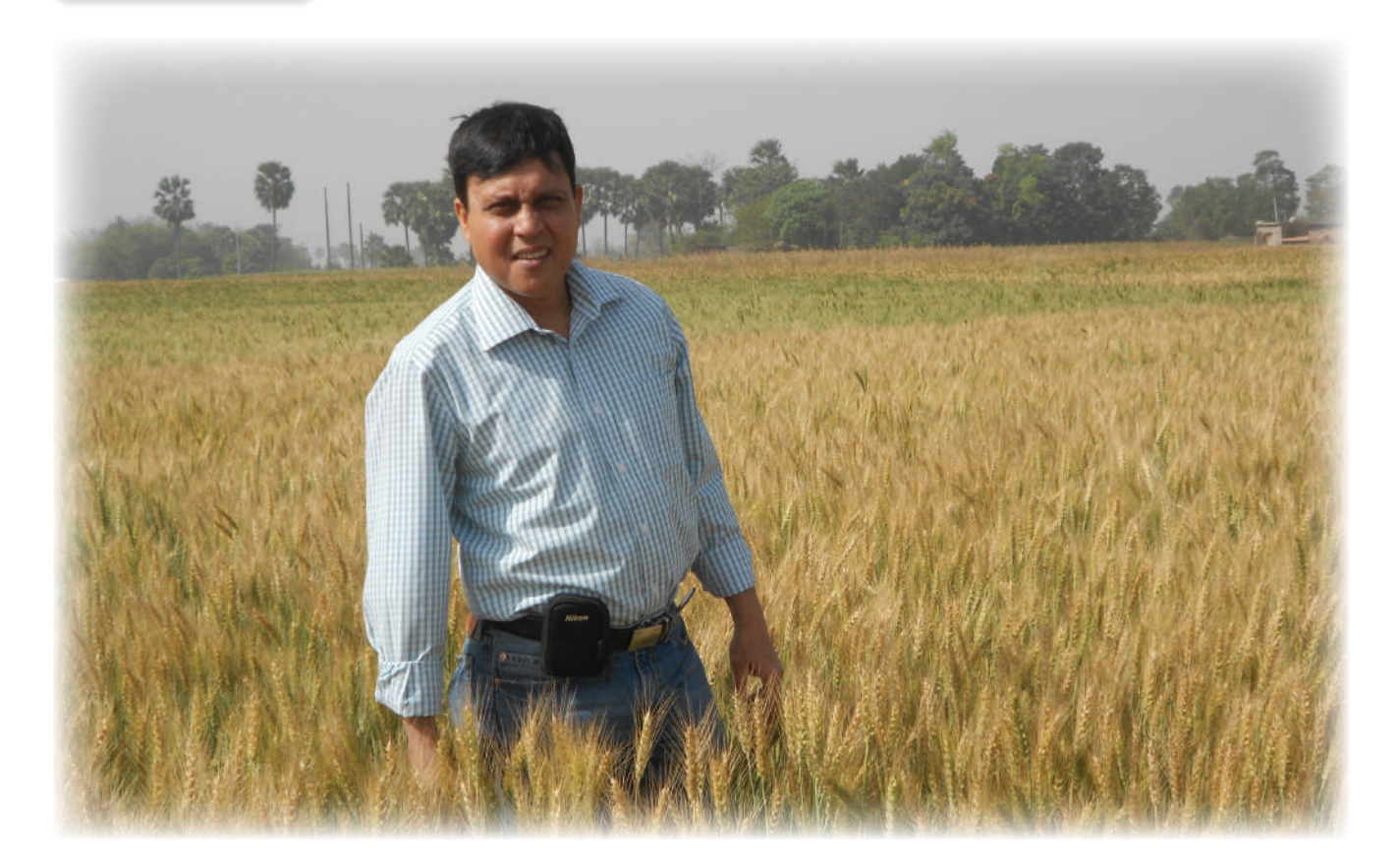

# **WORKING WITH THE "PROFIT ANALYSIS" MODULE**

A ny nutrient management programme is considered viable only when the economic returns from such strategy is superior over the existing practices. The "Profit Analysis" module allows users to estimate the economic advantage of Nutrient Expert<sup>®</sup> based recommendations over the existing generalized management.

#### **INFORMATION REQUIRED**

- Farm-gate price of wheat grain.
- Cost of seeds.
- Costs of fertilizers (estimated from quoted fertilizer prices as defined by the user in "Settings".

#### **EXPECTED OUTPUT**

• Comparison of expected costs and benefits between the farmer's current practice and the recommended practice.

In the first section of the "Profit Analysis" module, the user is asked to provide the seed rate, cost of seed and the farm-gate price of wheat for both the nutrient management options. Nutrient Expert<sup>®</sup> combines this information with the information provided in the other modules to arrive at an estimate of gross return over fertilizer cost in the SSNM based recommendation and the farmer's practice (Fig 22). The ex ante analysis finally highlights a profit estimate of the improved nutrient management practice and builds confidence to the farmer in adopting the new strategy of nutrient management.

#### FIGURE 22.

r

| Seed rate: 150 kg/ha                                     | 125 ka/ba                 |                      |
|----------------------------------------------------------|---------------------------|----------------------|
|                                                          | 120 Ny/11a                |                      |
| Cost of seeds: 40.00 INR/kg                              | 40.00 INR/kg              |                      |
| Price of wheat: 10.00 INR/kg                             |                           |                      |
| Profit analysis Grain Equivalent of Fertilizer           |                           |                      |
| Simple profit analysis                                   | Farmer's current practice | Recommended practice |
| Yield at 13.5% moisture (t/ha)                           | 5.5                       | 7                    |
| Price of wheat (INR/kg)                                  | 10.00                     | 10.00                |
| REVENUE (INR/ha)                                         | 55,000                    | 70,000               |
| Seed cost (INR/ha)                                       | 6,000                     | 5,000                |
| Fertilizer cost – inorganic sources (INR/ha)             | 4,940                     | 8,491                |
| Fertilizer cost – organic sources (INR/ha)               | 0                         | 0                    |
| TOTAL COSTS (INR/ha)                                     | 10,940                    | 13,491               |
| Expected benefit above fertilizer costs (INR/ha)         | 50,061                    | 61,509               |
| Expected benefit above seed and fertilizer costs (INR/ha | 44,061                    | 56,509               |
| Change in benefit (INR/ha)                               | 12                        | ,448                 |

Press **"Full Report**" on the top right side corner to generate a complete report consisting information of all the modules. The "Full Report" may be saved as a pdf file or may be printed for distribution.

References

- Buresh, R.J. (2008). Management made easy: A new decision-making tool is helping rice farmers optimize their use of nutrient inputs. *Rice Today*, October-December 2008. International Rice Research Institute.
- Gabinete, G. G. and R.J. Buresh. 2009. Site-specific nutrient management (SSNM): profitability to farmers, current level of adoption, and constraints to wider adoption in Iloilo Province, the Philippines. Invited paper presented at International Fertilizer Industry Association Crossroads Asia-Pacific Conference, 8-10 Dec. 2009, Kota Kinabalu, Malaysia.
- FAI, 2012. Fertilizer Statistics 2011-12. The Fertilizer Association of India
- Ladha, J.K., D. Dawe, H. Pathak, A.T. Padre, R.L. Yadav, and B. Singh. 2003. Field Crops Res., 81: 159-180.

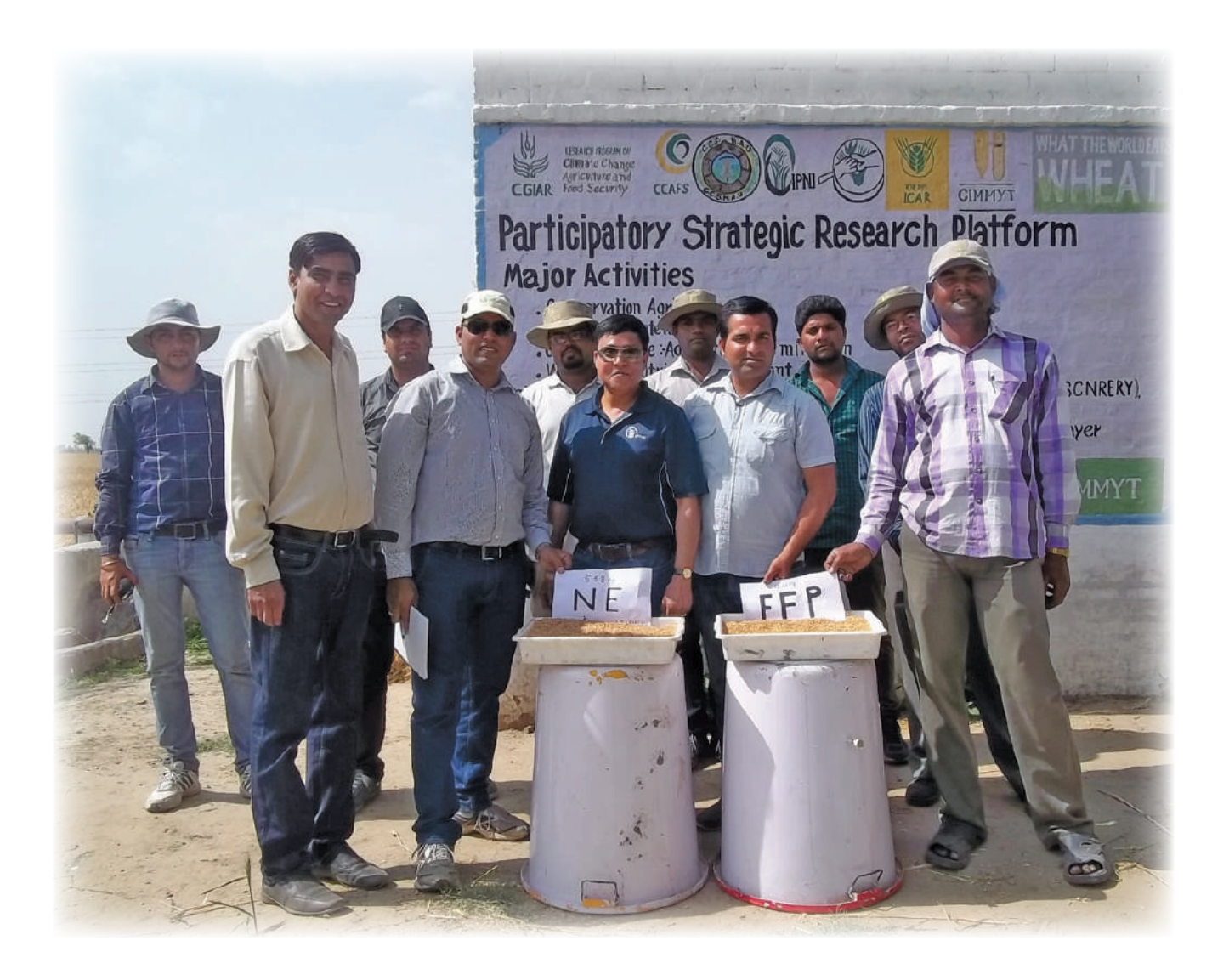

Appendix

#### A. REQUIRED INFORMATION — QUESTIONS ASKED (LISTED BY MODULE)

#### **A. CURRENT FFP AND YIELD**

This refers to the wheat-growing season under consideration (as specified above).

1. What is the yield of wheat for a typical season in the past 3 to 5 years? Provide total amount of harvested grain from your field (measured at shelling).

Field size: \_\_\_\_\_ ha

Fresh weight: \_\_\_\_\_ (ton) Moisture content (if known): \_\_\_\_\_ (%)

2. How much fertilizer do you apply to your wheat field? Specify no. of fertilizer application, timing or schedule of each application (i.e. days after sowing), fertilizer source and amount applied.

**Inorganic fertilizers** 

| Application no. | Days after<br>sowing | Fertilizer (s) | Weight of full<br>bag (kg) | No. of bags |
|-----------------|----------------------|----------------|----------------------------|-------------|
| 1               |                      |                |                            |             |
| 2               |                      |                |                            |             |
| 3               |                      |                |                            |             |

#### **Organic fertilizers**

| Fertilizer (s) | Weight of full unit (kg) | No. of units |
|----------------|--------------------------|--------------|
|                |                          |              |
|                |                          |              |
|                |                          |              |
|                |                          |              |

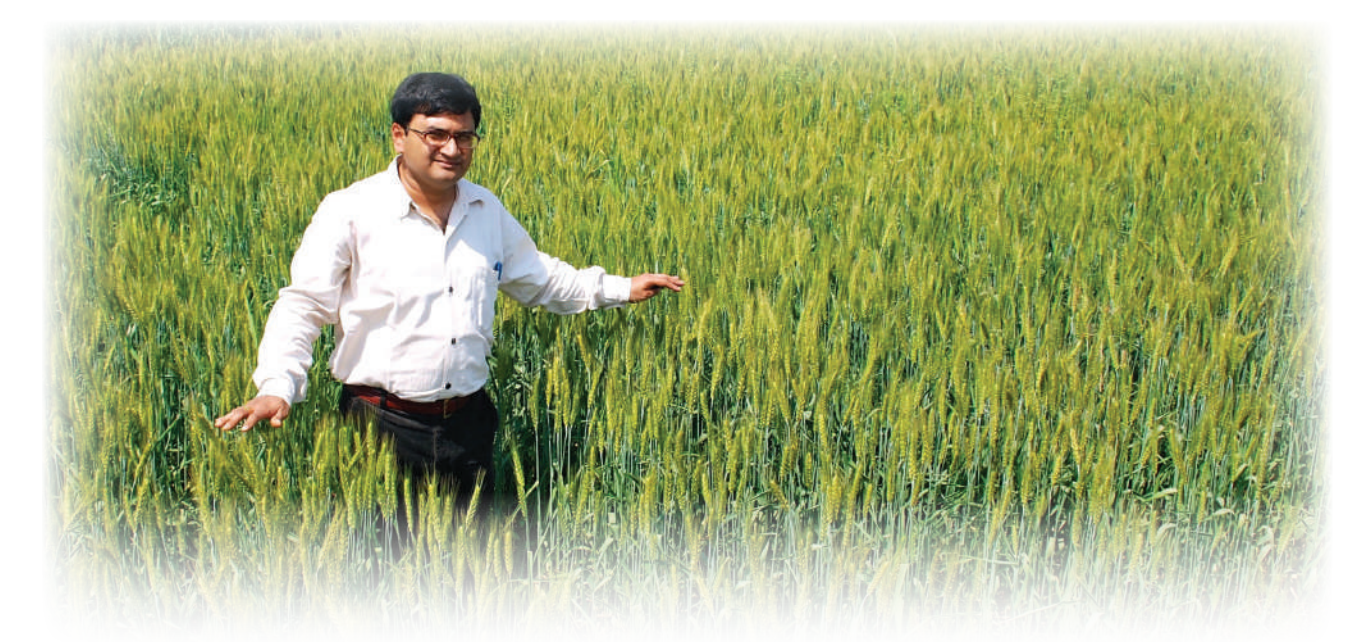

| <b>B.</b> 9 | B. SSNM RATES                                                                                                    |                                                                                               |  |  |  |
|-------------|----------------------------------------------------------------------------------------------------|-----------------------------------------------------------------------------------------------|--|--|--|
| 1.          | 1. What is the attainable yield for your location? (t/ha)                                                                   |                                                                                               |  |  |  |
|             | You                                                                                                    | a may enter the value if known.                                                               |  |  |  |
|             | If t                                                                                                    | he attainable yield for the location is still unknown, answer the questions in the box below. |  |  |  |
|             |                                                                                                    |                                                                                               |  |  |  |
|             | De                                                                                                    | scribe the growing environment:                                                               |  |  |  |
|             | 1.                                                                                                    | Water availability (source of water)                                                          |  |  |  |
|             |                                                                                                    | □ Irrigated □ Fully rainfed □ Rainfed with supplemental irrigation                            |  |  |  |
|             |                                                                                                    | 1a. If irrigated, do you have an estimate of K input from irrigation water                    |  |  |  |
|             | 2.                                                                                                    | Low Temperature or frost incidence problems                                                   |  |  |  |
|             | 🗋 often 🔲 seldom 🔲 never                                                                                                    |                                                                                               |  |  |  |
|             | [often = 2 or 3 out of 5 times; seldom = 1 out of 5 times]                                                                  |                                                                                               |  |  |  |
|             | 3. Drought problems                                                                                                    |                                                                                               |  |  |  |
|             | 🗋 often 🔲 seldom 🔲 never                                                                                                    |                                                                                               |  |  |  |
|             | [often = 2 or 3 out of 5 times; seldom = 1 of 5 times]                                                                      |                                                                                               |  |  |  |
|             | 4. Soil-related problems or constraints (note: answer can be more than one)                                                 |                                                                                               |  |  |  |
|             | a. acidity Soil pH: (If pH is below 5.3, liming is recommended)                                                             |                                                                                               |  |  |  |
|             | b. deficiency of secondary and micronutrients (select from a list: boron, copper, iron, magnesium, manganese, sulfur, zinc) |                                                                                               |  |  |  |
|             | c. problem soils (select from a list: acid sulfate soils, degraded soils, saline soils)                                     |                                                                                               |  |  |  |
|             | d. none                                                                                                    |                                                                                               |  |  |  |

- What do you do with wheat residues after harvest? 2.
  - remove all the above ground residues from the field
  - retain 20% of above ground residue on the surface
  - retain 20% of above ground residue and incorporate
  - retain 20% of above ground residue and burn
- Will you apply organic fertilizers (e.g. manure)? 🗋 No 3.

If Yes, list the fertilizer source (e.g. chicken manure) and amount to apply for a given field size.

| Fertilizer (s) | Weight of full unit (kg) | No. of units |
|----------------|--------------------------|--------------|
|                |                          |              |
|                |                          |              |
|                |                          |              |
|                |                          |              |

- 4. Determine the residual benefit from your previous crop? 🔲 Yes 🗋 No
  - a. What crop did you grow in the previous season?

| 🗋 maize 🗌 | rice | 🗋 other crop | 🗋 fallow |
|-----------|------|--------------|----------|
|-----------|------|--------------|----------|

| b. | What was the tillage practice                                          |  |  |  |  |  |  |
|----|------------------------------------------------------------------------|--|--|--|--|--|--|
|    | <b>c</b> zero till <b>c</b> reduced till <b>c</b> conventional till    |  |  |  |  |  |  |
| c. | What was the source of water availability                              |  |  |  |  |  |  |
|    | □ irrigated □ fully rainfed □ rainfed with supplemental irrigation     |  |  |  |  |  |  |
| d. | What was the yield of your previous crop? (t/ha)                       |  |  |  |  |  |  |
| e. | How did you manage the residue after harvest of your previous crop?    |  |  |  |  |  |  |
|    | If <b>maize</b> , choose from the following options:                   |  |  |  |  |  |  |
|    | removed all above ground residues from the field                       |  |  |  |  |  |  |
|    | $\Box$ retained all stover in the field for incorporation to next crop |  |  |  |  |  |  |
|    | retained 50% of stover for incorporation to next crop                  |  |  |  |  |  |  |
|    | retained all stover in the field and burned                            |  |  |  |  |  |  |
|    | $\Box$ retained 50% of stover in the field and burned                  |  |  |  |  |  |  |
|    | If <b>rice</b> , choose from the following options:                    |  |  |  |  |  |  |
|    | removed all above ground residues from the field                       |  |  |  |  |  |  |
|    | retained stubble and removed straw from the field                      |  |  |  |  |  |  |
|    | retained all above ground residue on the surface                       |  |  |  |  |  |  |
|    | retained stubble and burned straw                                      |  |  |  |  |  |  |
|    | retained all above ground residue in the field and burned              |  |  |  |  |  |  |
|    | retained stubble, burned straw, and incorporated                       |  |  |  |  |  |  |
|    | If other crop, choose from the following options:                      |  |  |  |  |  |  |
|    | removed all above ground residues from the field                       |  |  |  |  |  |  |
|    | retained crop residues for incorporation to next crop                  |  |  |  |  |  |  |
| f. | How much fertilizer did you apply to your previous crop?               |  |  |  |  |  |  |

(List down both inorganic and organic sources and amounts applied. For inorganic fertilizers, always indicate the fertilizer grade (% N,  $%P_2O_5$ , and  $%K_2O$ ); for organic sources, indicate nutrient content if known or available.)

# Inorganic fertilizers

| Fertilizer (s) | Weight of full bag (kg) | No. of bags |  |
|----------------|-------------------------|-------------|--|
|                |                         |             |  |
|                |                         |             |  |
|                |                         |             |  |

# Organic fertilizers

| Fertilizer (s) | Weight of full unit (kg) | No. of units |
|----------------|--------------------------|--------------|
|                |                          |              |
|                |                          |              |
|                |                          |              |

5. Do you have results from omission plot trials conducted in a similar field in your district?

🗋 Yes 📃 No

| If Yes: N response: | _ t/ha; P response: | t/ha; | K response: | t/ha. |
|---------------------|---------------------|-------|-------------|-------|
|---------------------|---------------------|-------|-------------|-------|

If No, answer the questions inside the box:

| 1. | Soil type:                                                              | (a) light                                                       | (b) medium           | (c) h                | eavy                                 |                                                |
|----|-------------------------------------------------------------------------|-----------------------------------------------------------------|----------------------|----------------------|--------------------------------------|------------------------------------------------|
| 2. | Soil color and org<br>reddish or ye<br>grayish or bro<br>very dark soil | ganic matter cor<br>llowish color<br>ownish<br>l with high orga | ntent:<br>nic matter |                      |                                      |                                                |
| 3. | Has your soil bee<br>If Yes:<br>3a. Choose the le<br>3b. Choose the le  | n analyzed for F<br>vel of soil P:<br>vel of soil K:            | P and K in the p     | oast 3-5<br>ow<br>ow | years? 🗋 Yes<br>🗋 medium<br>🗋 medium | <ul><li>No</li><li>high</li><li>high</li></ul> |

6. Do you wish to account for nutrient creidts?  $\Box$  Yes  $\Box$  No

### **C. SOURCES AND SPLITTING**

(This section will use a list of available fertilizer sources in the area/location, identified by the user through the Settings section of the software.)

Select an option for fertilizer N splitting:

|    | <b>u</b> two times (80:20)           | L two times (50:50)  | L three times (50:25:25) |
|----|--------------------------------------|----------------------|--------------------------|
|    | Select an option for growing envi    | ronment              |                          |
|    | Irrigated                            | ☐ Favorable rainfed  | Less favorable rainfed   |
|    | Select an option for fertilizer sour | rce                  |                          |
|    | ☐ Single-element fertilizers         | Compound fertilizers |                          |
| D. | PROFIT ANALYSIS                      |                      |                          |
|    | Seed rate (kg/ha)                    |                      |                          |
|    | ☐ Farmer's current practice          | Recommended pract    | tice                     |
|    | Cost of wheat seeds: (INR/k          | .g)                  |                          |
|    |                                      |                      |                          |

Farm gate price of wheat: \_\_\_\_\_ (INR/kg)

#### **B. LIMING**

Liming is recommended when the soil pH is less than 5.3. The lime requirement is given in ton of  $CaCO_3$  (adjusted to field size) and it is calculated as:

Lime requirement (t,  $CaCO_3$ ) = (5.3 – current pH) \* 4 \* Field size (ha)

The lime requirement is expected to increase soil pH to 5.3, the lower limit of the optimal pH range for wheat. It is assumed that 400 kg of lime per ha is needed to increase the pH by 0.1 unit.

Application of lime requirement must be done about two weeks before planting. The neutralizing effect of the applied lime may last for a few seasons or years; hence liming may not be done every cropping season, but regular monitoring of the soil pH is recommended to determine need for subsequent liming.

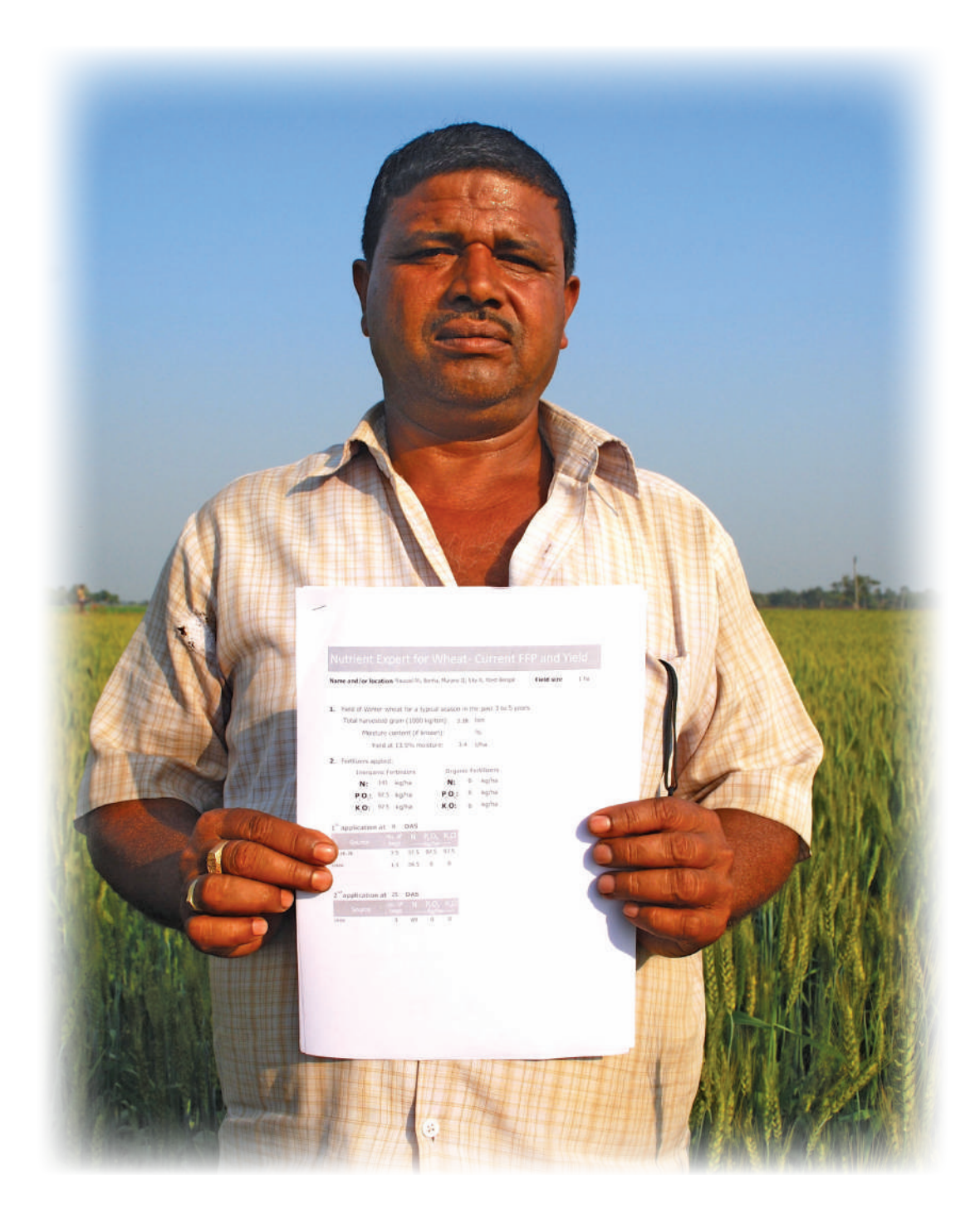

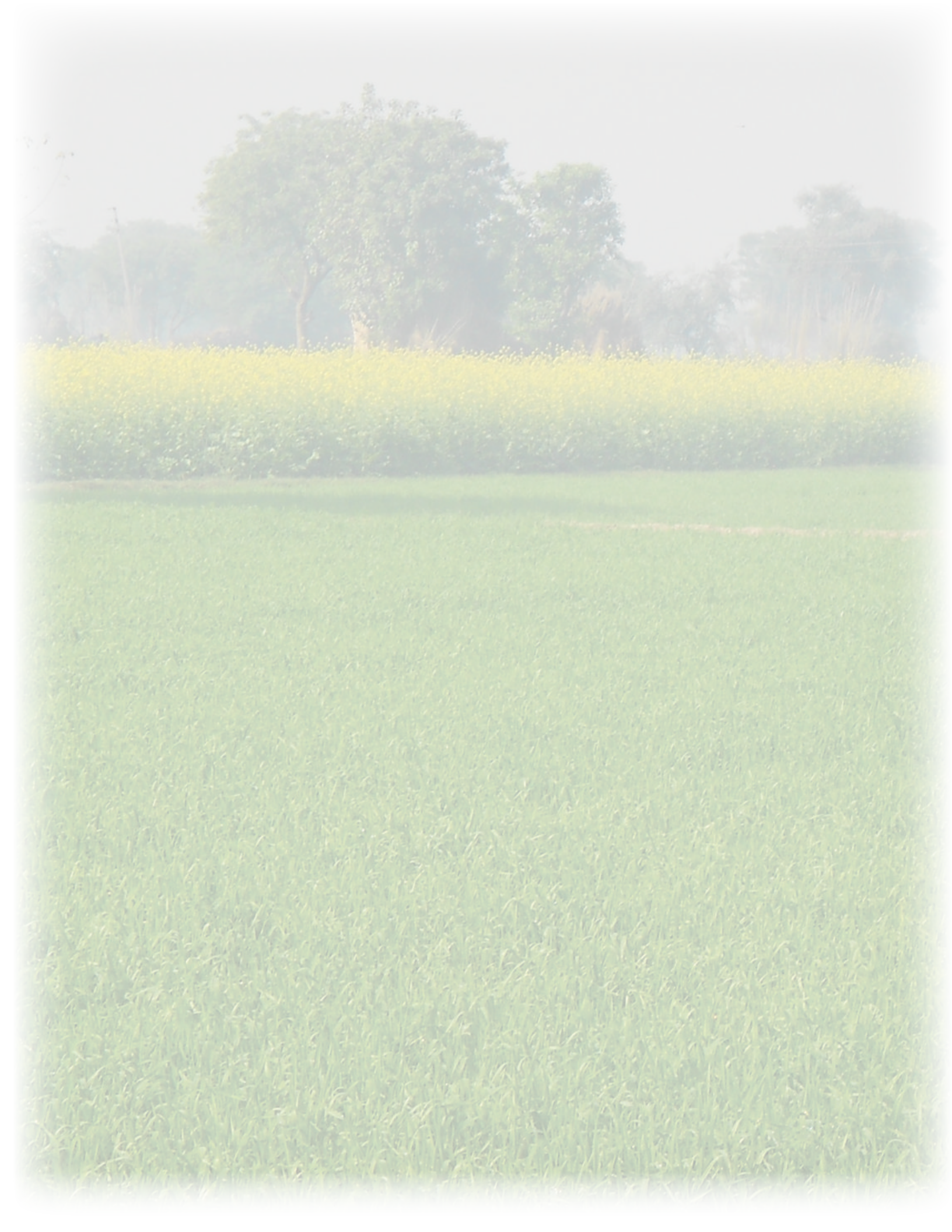

#### Dr. Kaushik Majumdar

Director, South Asia 354, Sector-21, Huda Gurgaon 122016, India Phone: +91 124 246 1694 Fax: +91 124 246 1709 E-mail: kmajumdar@ipni.net

#### Dr. Sudarshan Dutta

Deputy Director, South Asia (East) Flat No A/3, P115, Kalindi Housing Estate Kalindi, Kolkata, West Bengal 700089, India Phone: +91 332 5645 557 E-mail: sdutta@ipni.net

#### Dr. T. Satyanarayana

Deputy Director, South Asia (South) First Floor, Plot No. 35, Road No. 2 Aditya Nagar, KUKATPALLY P. O. Hyderabad - 500085, ANDHRA PRADESH, INDIA Tel: +91 40 20042661 Cell: +91 8790742660 E-mail:tsatya@ipni.net